人文社会科学部 経済学科

# 図書館利用セミナー

### 静岡大学附属図書館

本日のセミナーの内容

●日本語論文の探し方

●電子リソースの利用方法

# 新聞の利用方法

# ●静大で利用できるデータベース

ログイン

1. Ctrlキーを二つ同時に押し、端末の電源 を入れてください。 2. 静大 I D ・ パスワードを入力してログイン します。 3. ブラウザを立ち上げ「静岡大学 図書館| で検索し、図書館のWebサイトを表示し ます。

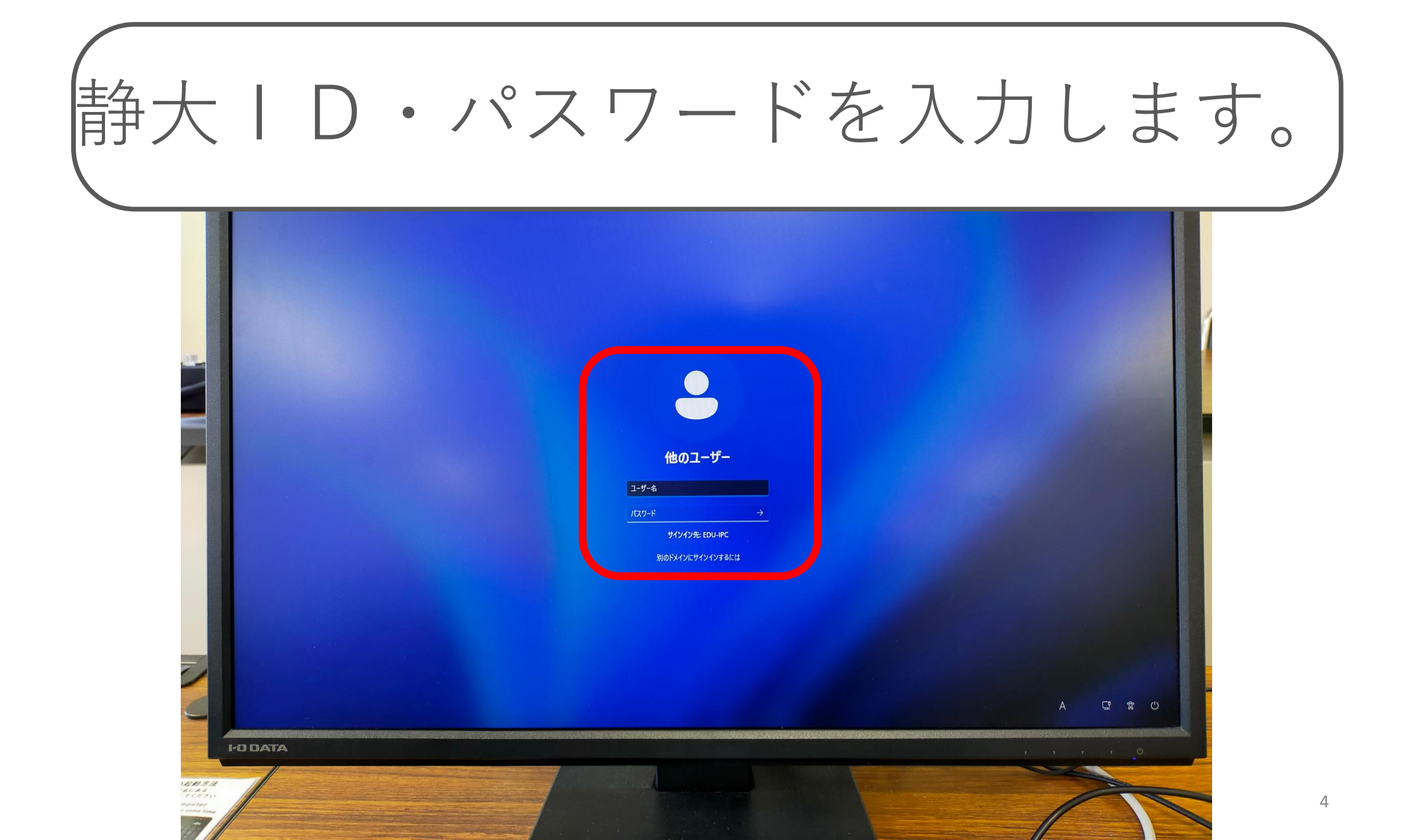

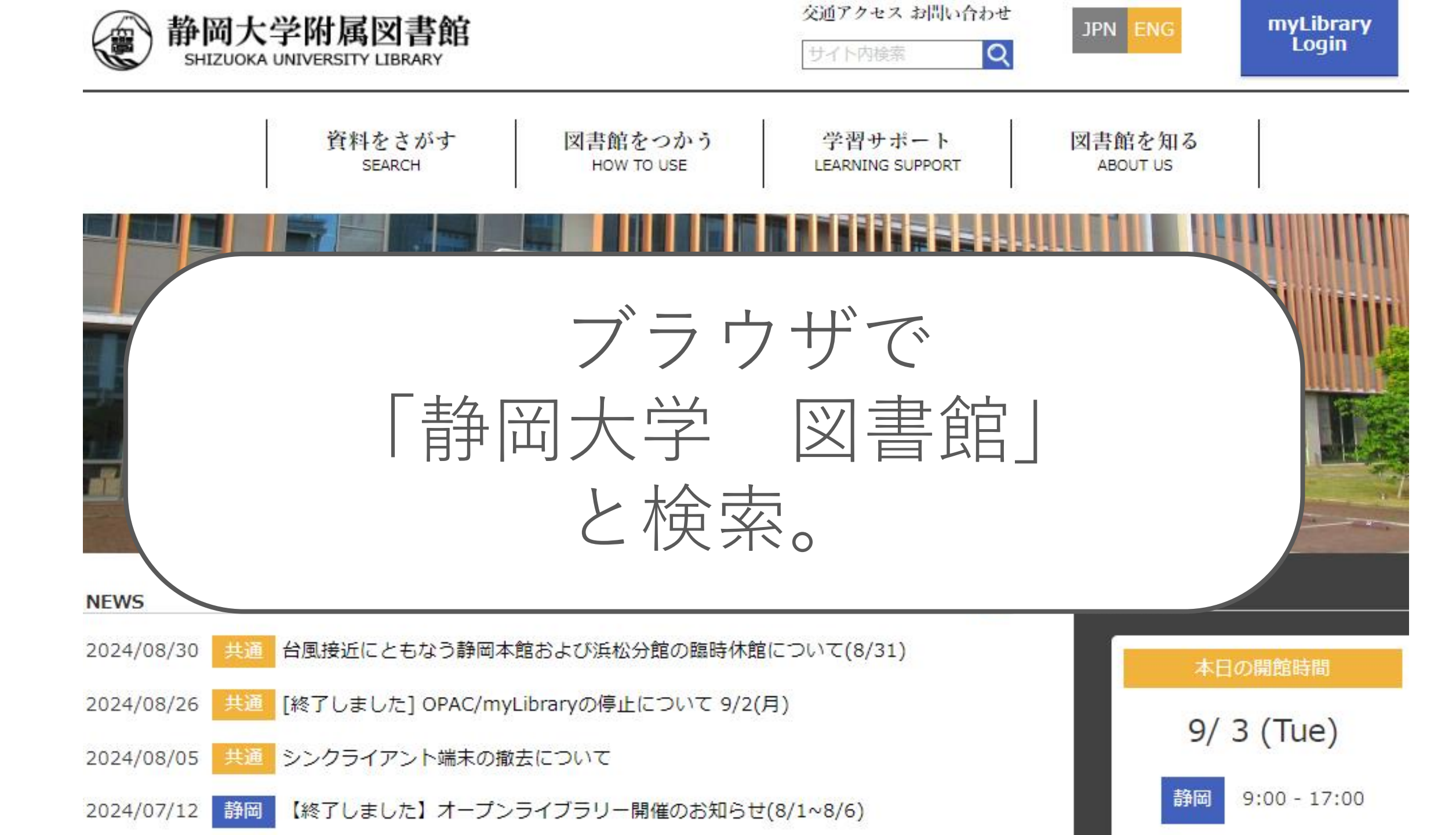

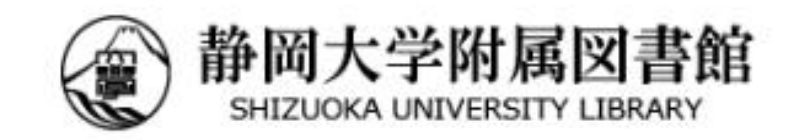

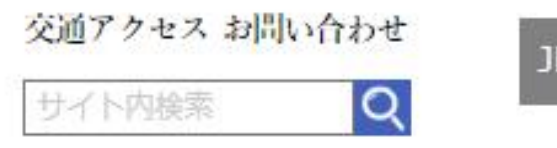

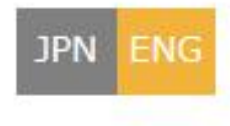

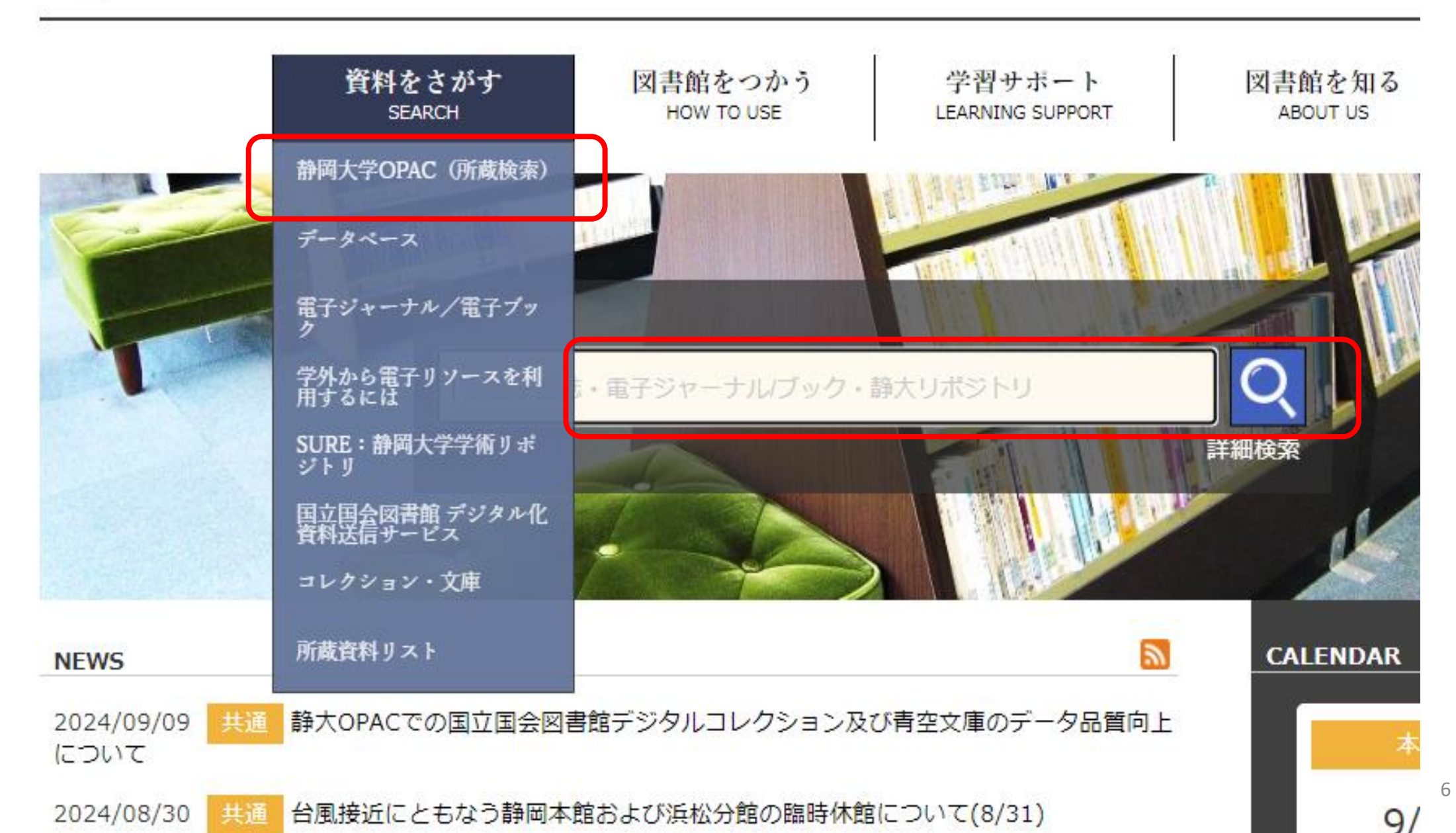

| 静岡大学附<br>, Shizuoka Univers | 属図書館OPAC<br>ity Library Online Catalog      | $\frown$                 |      |       |        | 地理            | を消去 |
|-----------------------------|---------------------------------------------|--------------------------|------|-------|--------|---------------|-----|
| <u>R本ームベージロ</u><br>検索       | Q                                           | 詳細検索 カテゴリ検索              |      |       | ブックマーク | ク English ヘルプ | 2   |
| 画面 > 詳細検索<br>検索先サイト         | <ul> <li>○ 全て</li> <li>○ 国立国会図書館</li> </ul> | <ul> <li>本学所蔵</li> </ul> | () 他 | 大学所蔵  | O CiNi | i Research    |     |
| 資料種別                        | 全て<br>奈子ゴック                                 | 図書                       |      | 雑誌    |        | 視聴覚資料         |     |
| キーワード                       |                                             |                          |      | 5/(5/ | ्र     | べてを含む         |     |
| タイトル                        |                                             |                          |      |       | 3      | べてを含む         |     |
| 著者名                         |                                             |                          |      |       | ्र     | べてを含む         |     |
| 出版者                         |                                             |                          |      |       |        |               |     |
| 出版年                         | br5                                         |                          |      |       |        |               |     |
| ISBN                        |                                             |                          |      |       |        |               |     |
| ISSN                        |                                             |                          |      |       |        |               |     |
| NCID                        |                                             |                          |      |       |        |               |     |
| 資料ID                        |                                             |                          |      |       |        |               |     |
| 請求記号                        |                                             |                          |      |       |        |               |     |
| キャンパス                       | 全て                                          | 同時                       |      | 浜松    |        |               |     |
| 所在<br>和洋区分                  | 全て<br>全て                                    | -                        |      |       |        |               |     |
| 件名                          |                                             |                          |      |       | व      | べてを含む         |     |
| 言語                          |                                             |                          |      | 言語表   |        |               |     |

「レポート」で検索してみましょう

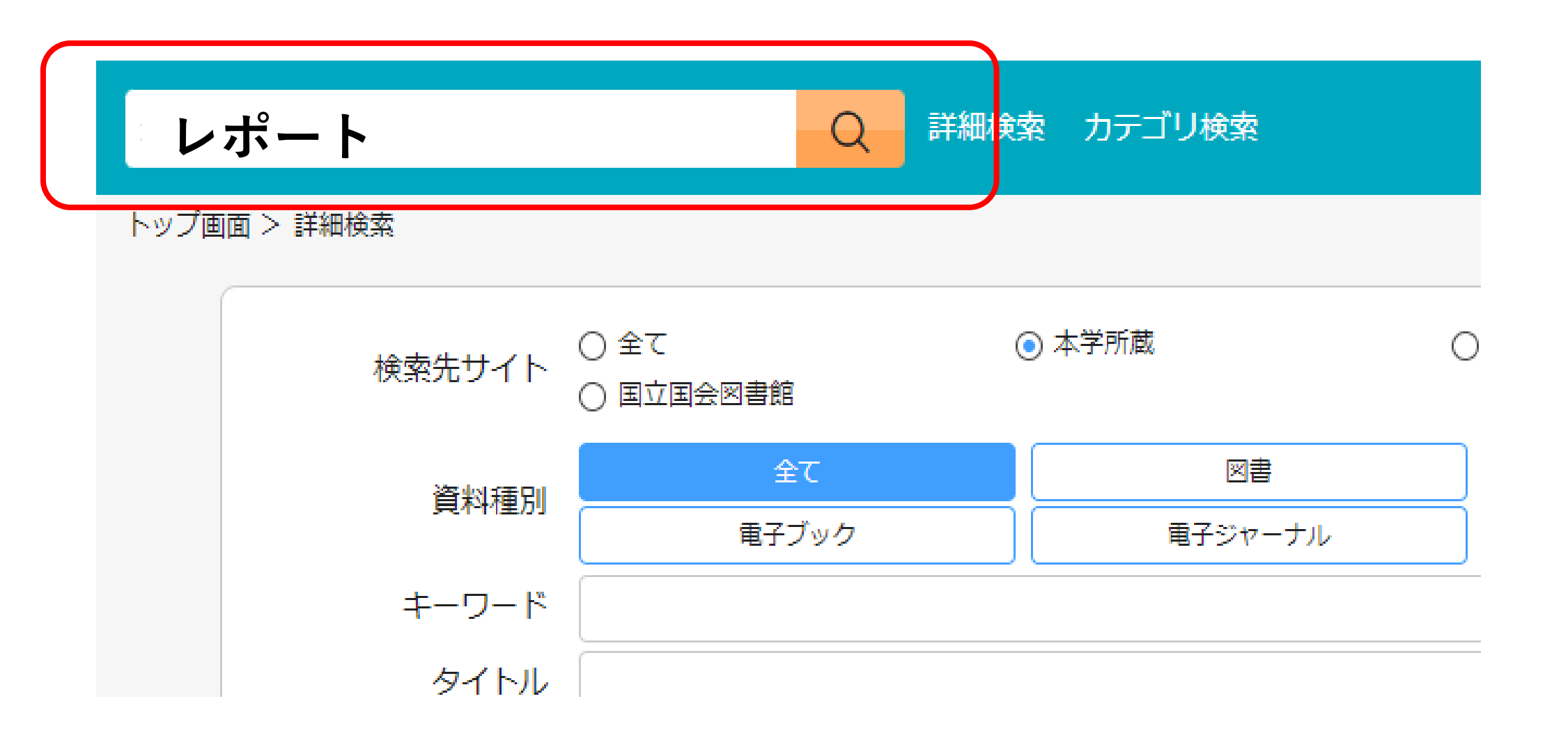

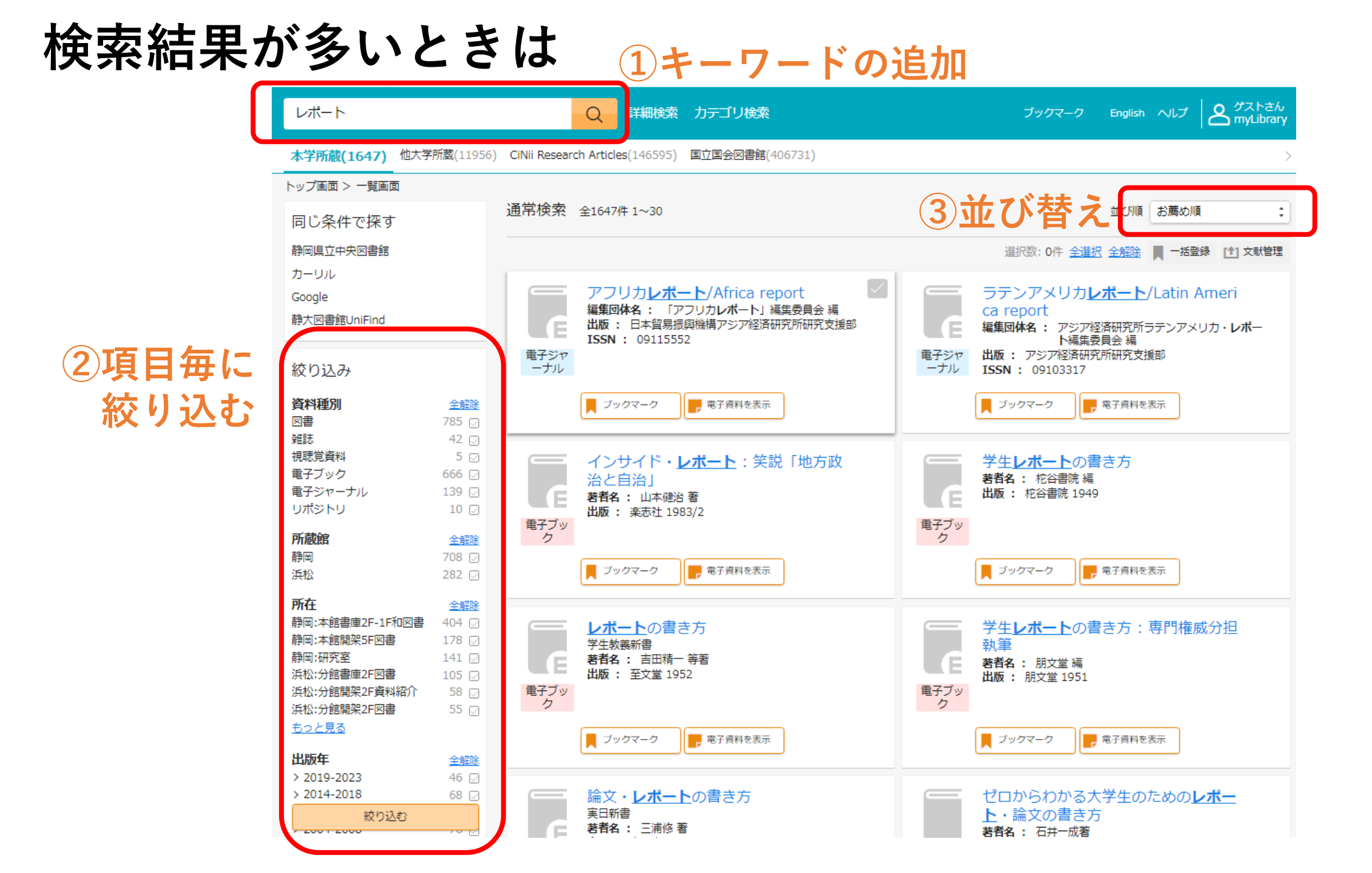

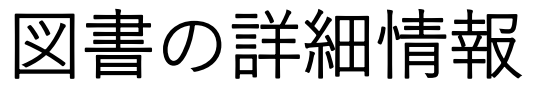

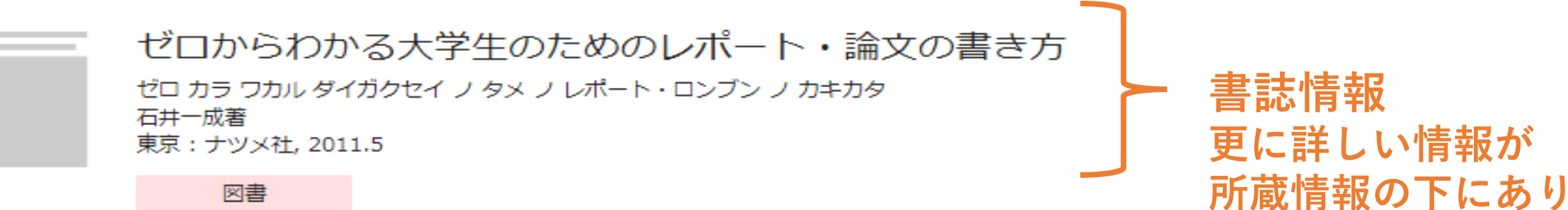

図書

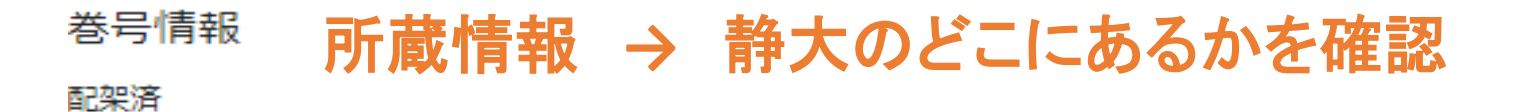

| No. | 所在                     | 請求記号         | 資料ID       | 貸出区分 | 資料状態 | 注記 | 状況 | 予約人数 |       |
|-----|------------------------|--------------|------------|------|------|----|----|------|-------|
| 1   | <u>静岡:本館</u><br>開架5F図書 | 816.5<br>I75 | 0012060042 |      |      |    |    | 0    | 資料請求票 |
|     |                        |              |            |      |      |    |    |      |       |
| 2   | <u>静岡:本館</u><br>開架5F図書 | 816.5<br>175 | 0013005376 |      |      |    |    |      | 資料請求票 |

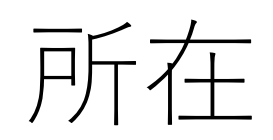

| 所在      | 利用方法                                                              |
|---------|-------------------------------------------------------------------|
| 図書館の開架  | 直接利用できます。他キャンパスの場合は取り寄せできま<br>す。                                  |
| 図書館の書庫  | カウンターへ資料請求票を出します。<br>または入庫許可証があれば直接利用できます。他キャンパ<br>スの場合は取り寄せできます。 |
| 学部の資料室  | 経済資料室、法政資料室は直接利用できます。                                             |
| 学部等の研究室 | カウンターにご相談ください。                                                    |

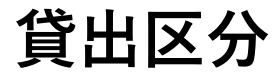

### 「禁帯出」の場合は、館内利用限定です。

| No. | 所在                     | 請求記号            | 資料ID       | 貸出区分 | 資料状態 | 注記 | 状況 | 予約人数 |
|-----|------------------------|-----------------|------------|------|------|----|----|------|
| 1   | <u>静岡:本館開</u><br>架4F参考 | 829.573<br>SA66 | 0020006979 | 禁帯出  |      |    |    | 0    |

### **状況** 「貸出中」の場合は、予約ができます。

| No. | 所在                           | 請求記号                | 資料ID       | 貸出区分 | 資料状態 | 注記 | 状況                  | 予約人数 |
|-----|------------------------------|---------------------|------------|------|------|----|---------------------|------|
| 1   | <u>静岡:本館開</u><br>架4F国際交<br>流 | 830.79<br>KA59<br>5 | 0020014239 |      |      |    | 貸出中<br>(2024/10/01) | 0    |

| 7 | 雑誌の                                          | 詳細情報                                              |           |   |                  |
|---|----------------------------------------------|---------------------------------------------------|-----------|---|------------------|
|   | マンスリー<br>マンスリー ハウジン・<br>日本住宅協会<br>東京:日本住宅協会, | <b>ヽウジングレポート</b><br><sup>グレポート</sup><br>1982-1998 |           | } | 書誌情報<br>より詳しい情報が |
|   | 雑誌                                           |                                                   |           |   | 所蔵情報の下にあり        |
|   | ■ ブックマーク                                     | (↑) 文献管理                                          | ▼ ILL文献複写 |   |                  |

## <sup>雑誌の所蔵</sup> 所蔵情報 → 静大のどこに探している巻号があるかを確認

| No. | 所在                             | 所蔵巻号                                                   | 所蔵年       | 受入継続 | 請求記号        | 注記 |       |
|-----|--------------------------------|--------------------------------------------------------|-----------|------|-------------|----|-------|
| 1   | <u>静岡:本館書庫3F</u><br><u>和雑誌</u> | 5(4-12),6-<br>10,11(1-7,9-<br>12),12-<br>14,16,17(1-6) | 1986-1998 |      | 520<br>Z-MA |    | 資料請求票 |

# 日本語論文の探し方

論文検索の手順は2つのステップ

# Step 1 どんな論文があるか探す タイトル・著者・掲載誌etc.

Step 2 その論文の掲載誌を探す (1)Web上でフリーで読めるか確認 (2)静大にあるかを探す (3)静大にない資料を入手する方法の検討

Step1どんな論文があるか探す

●論文は文献データベースで探す

●まずは広い分野を網羅的に検索してみる

・日本語論文が検索できるデータベース
 →<u>CiNii(サイニィ) Research</u>

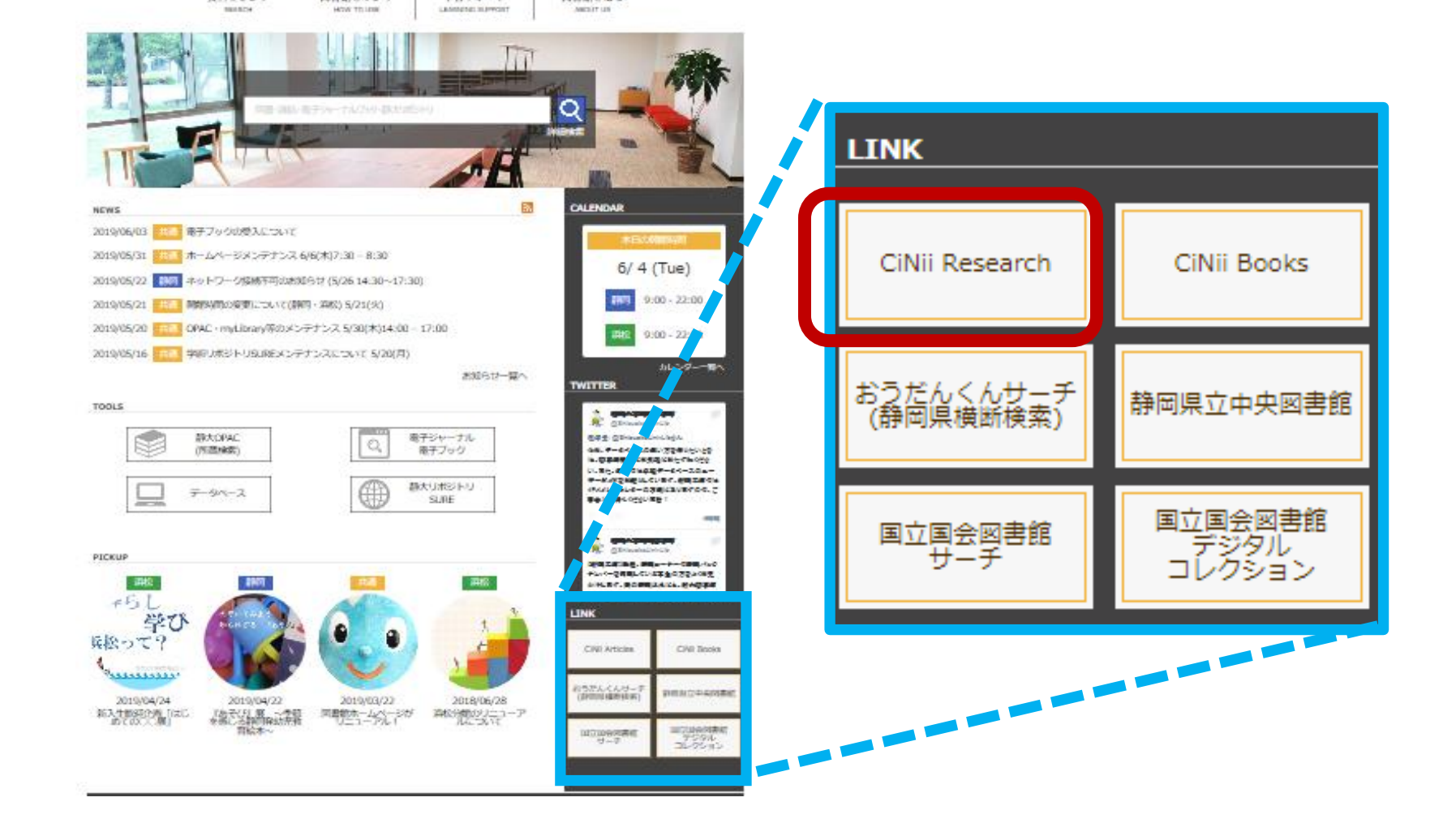

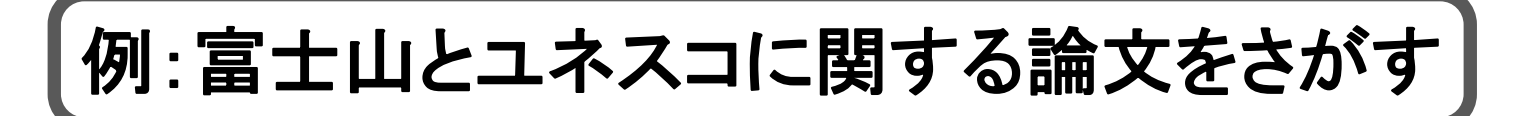

# **CINH** Research

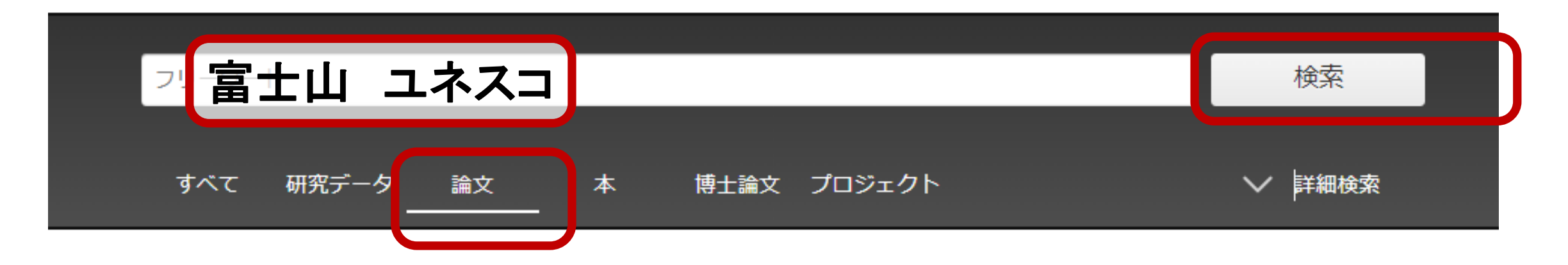

…平成二十五年六月、<mark>富士山</mark>は**ユネスコ**の世界文化捜産に登録された。これを機に、多くの人々の、<mark>富士山</mark>の歴史・文化に対する興味や関心が 高まっている。 平成二十五年度より、近世<mark>富士山</mark>信仰の展開をテーマに、北遠山間地域を対象として、研究を重ねてきた。本年度は、前年度 の課題を整理し、さらに対象地域を旧静岡市内に拡大した。 …

DOI 機関リポジトリ Web Site ほか2件

### 📔 <mark>ユネスコ</mark>の追加勧告にみる<mark>富士山</mark>の世界文化遺産としての課題

鈴木 晃志郎 地学雑誌 124 (6), 995-1014, 2015

In 2013, Mt. Fuji was inscribed on the World Heritage List. However, the World Heritage Committee made six recommendations to be implemented before February 2016. While most are linked directly to …

DOI Web Site Web Site ほか2件 (G 被引用文献2件 L 参考文献17件

### 🗌 🖹 東京スカイツリーと高層ビル群と<mark>富士山</mark>

地学雑誌 123 (4), Cover04\_01-Cover04\_01, 2014

…の世界捜産に登録された富士山は、未来の東京の景観を描く際には不変の存在であろう....

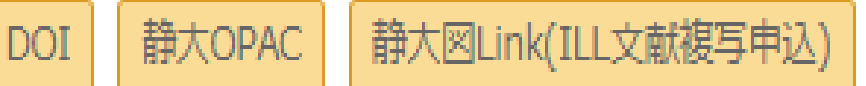

| □ネスコの追加勧告にみる富士山の世界文化遺産としての課題                                                                                                    |
|----------------------------------------------------------------------------------------------------|
| DOI Web Site Web Site (《 被引用文献2件 La 参考文献1.1件 論文名                                                                                                    |
| ▲ 新 見志部 ← 著者名等 高山大学人文学部                                                                                                    |
| 書誌事項                                                                                                    |
| タイトル別名 Understanding Recommendations to be Implemented for the Better Management of Mt. Fuji as a World Cultural Heritage<br>ユネスコ ノ ツイカ カンコク ニ ミル フジサン ノ セカイ ブンカ イサン ト シテ ノ カダイ                                                                                                    |
| この論文をさがす                                                                                                    |
| NDL ONLINE     GiNii Books     M大回Link 静大回Link(ILL文献復写申込)     静大のPAC 静大のPAC                                                                                                    |
|                                                                                                    |
| In 2013, Mt. Fuji was inscribed on the World Heritage List. However, the World Heritage Committee made six recommendations to be implemented before February 2016. While environmental conservation plans to control the number of climbers, other points give particular attention to the lack of information for tourists to understand the endemic import backgrounds of religious beliefs associated with Mt. Fuji (namely <i>Shugendo</i> and <i>Fujikou</i> ) are summarized. These developed over a long period and underpin regional spiritual and pilgrimage groups, regional owners of pilgrim hostels, shrine priests, and Mt. Fuji itself. Although the World Heritage Committee valued this religious background as being of outst the contents of Internet tour bookings and reviews of a website demonstrates that itineraries related to Mt. Fuji largely omit the 25 components of this World Heritage. Although the increased sharply after the World Heritage listing, due to language barriers, as well as time and financial constraints, visitors have a strong tendency to choose short-term package heart of the cultural landscape of Mt. Fuji. To help deepen the understanding of tourists, it would be valuable to develop an ability-based grade system and conduct a human resort <b>UG</b> |
| 地学雑誌     地学雑誌 124 (6), 995-1014, 2015     公益社団法人東京地学協会                                                                                                    |
|                                                                                                    |
| レジャースポーツに興味を有する大学生の世界遺産登録地と比較した国立公園認定地の認識                                                                                                    |

収録于将于物

論文をさがす

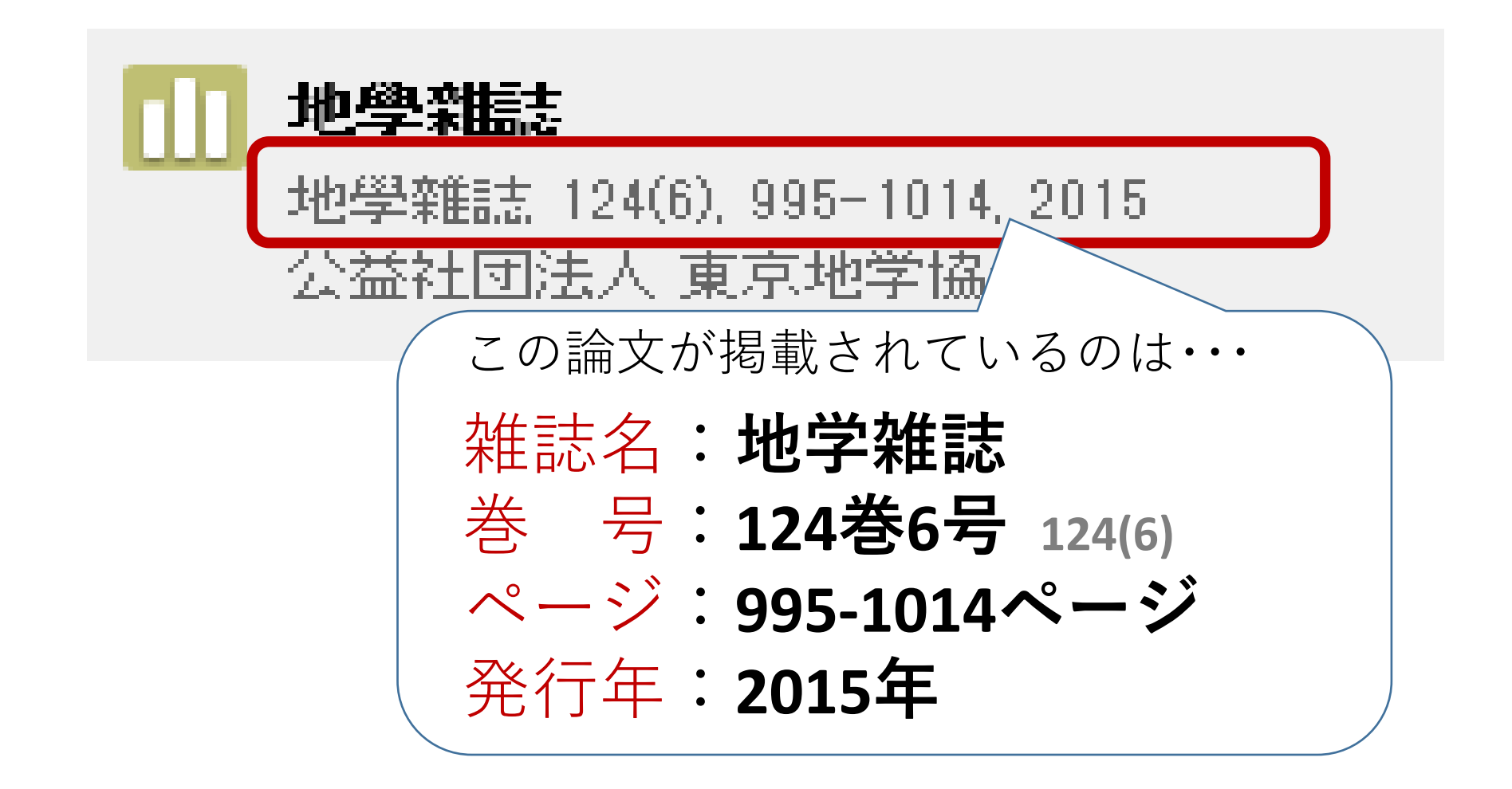

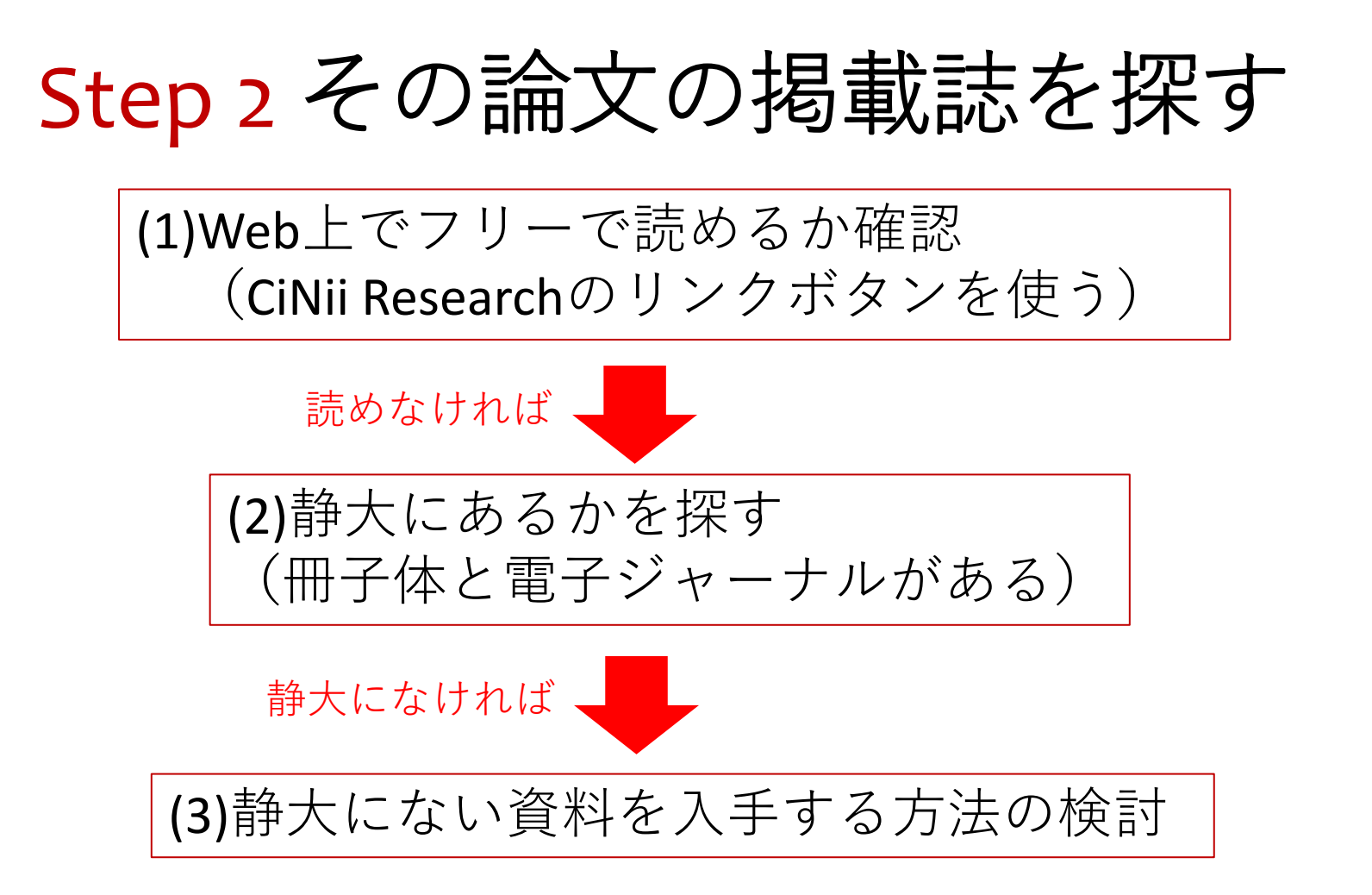

(1)Web上でフリーで読めるか確認

# 🖹 ユネスコの追加勧告にみる富士山の世界文化遺産としての課題

被引用文献2件

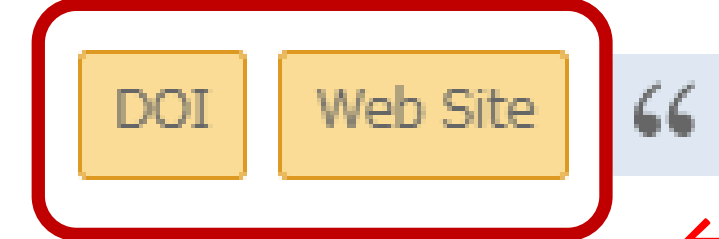

鈴木 晃志郎

富山大学人文学部

← CiNii Researchの画面にオレンジ色のボタン があるときは、論文をWeb上で見られる可能 性があります。クリックして確認しましょう。

参考文献17件

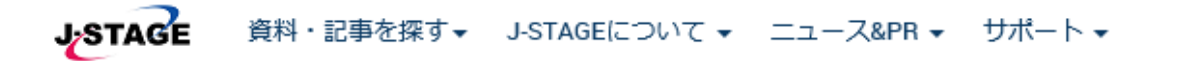

> 引用文献 (59)

> 著者関連情報

サインイン カート JA → Q

地学雑誌 Online ISSN : 1884-0884 Print ISSN : 0022-135X ISSN-L: 0022-135X 資料トップ 巻号一覧 この資料について J-STAGEトップ / 地学雑誌 / 124 巻 (2015) 6 号 / 書誌 論説 PDFをダウンロード (1173к) ユネスコの追加勧告にみる富士山の世界文化遺産としての課題 -フペンフノロー | 鈴木 晃志郎 🗋 RIS形式 +) 著者情報 (EndNote、Reference Manager、 ProCite、RefWorksとの互換性あり) キーワード: 富士信仰, インタープリテーション, 完全性, 文化的景観, 観光行動 □ BIB TEX形式 ジャーナル フリー (BibDesk、LaTeXとの互換性あり) 2015年124巻6号 p. 995-1014 □ テキスト DOI https://doi.org/10.5026/jgeography.124.995 メタデータのダウンロード方法 |+] 詳細 発行機関連絡先 記事の概要 お気に入り&アラート 抄録 ☆ お気に入りに追加 > 抄録 In 2013, Mt. Fuji was inscribed on the World Heritage List. However, the

World Heritage Committee made six recommendations to be implemented

before February 2016. While most are linked directly to environmental

☆ 追加情報アラート

☆ 被引用アラート

本文リンクのオレンジボタン表示

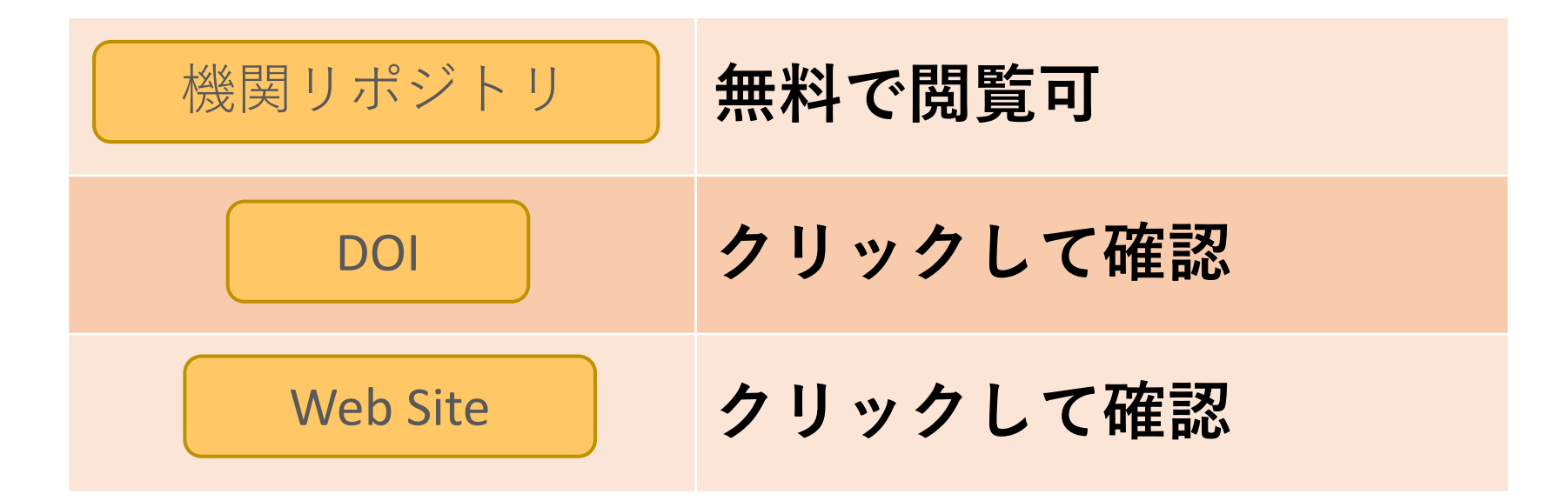

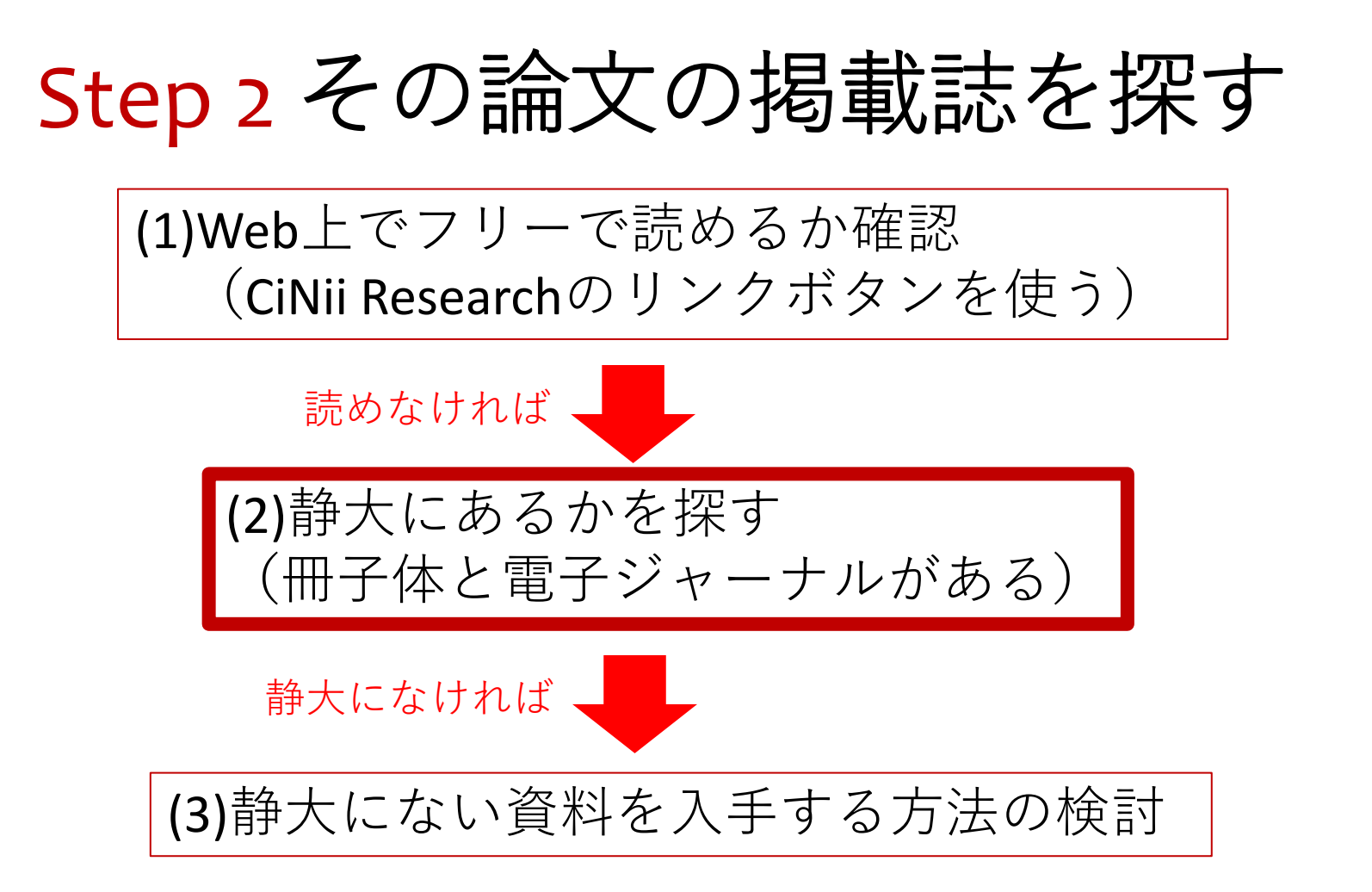

(1) Web上でフリーで読めるか確認 → 読めなかった →

(2)静大にあるかを探す

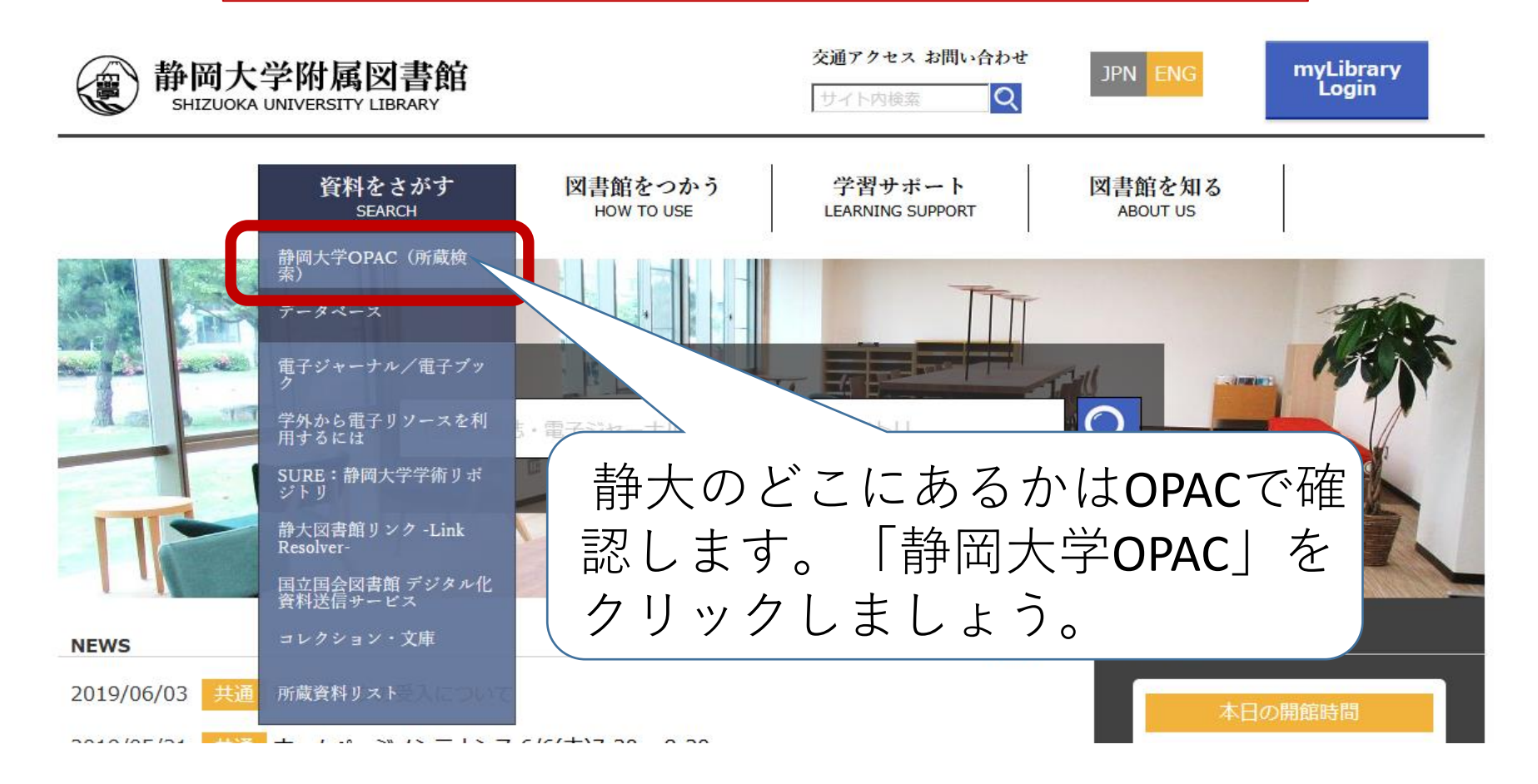

#### Shizuoka University Library Online Catalog

[図書館ホームページ]

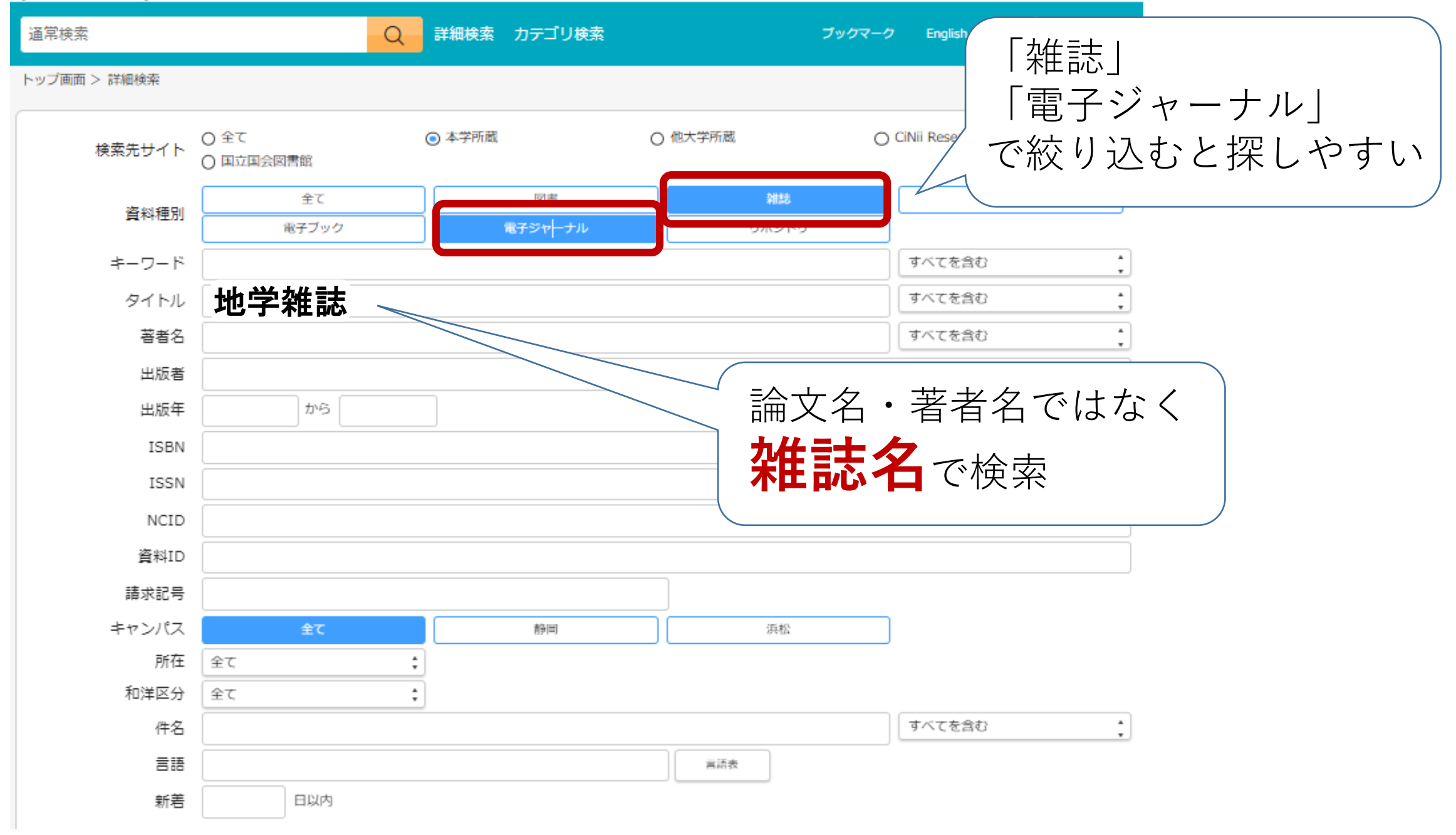

| 地學雑誌         出版: 敬業社         ISSN: 0022135X         所蔵: 1889-1922 浜松:分館書庫1F雑誌 450/Z-TI, 1979-1999 静岡:         教育学部社会(地理学) 450/Z-TI, 1889-1997 静岡:理学部地球         科学資料室 450/Z-TI | 地學雜誌<br>出版: 地質学社<br>所蔵: 1879-1880 静岡:本館書庫3F和雑誌 450/Z-TI<br>雑誌 |
|----------------------------------------------------------------------------------------------------|---------------------------------------------------------------|
| ブックマーク                                                                                                    | ←こちらをクリックして、雑誌の所蔵<br>している巻号を確認                                |
| 地學雜誌/Jounal of Geography<br>出版: Tokyo Geographical Society<br>ISSN: 0022135X / 18840884                                                                                       |                                                               |
| ブックマーク 電子資料を表示                                                                                                    |                                                               |

雑誌の所蔵

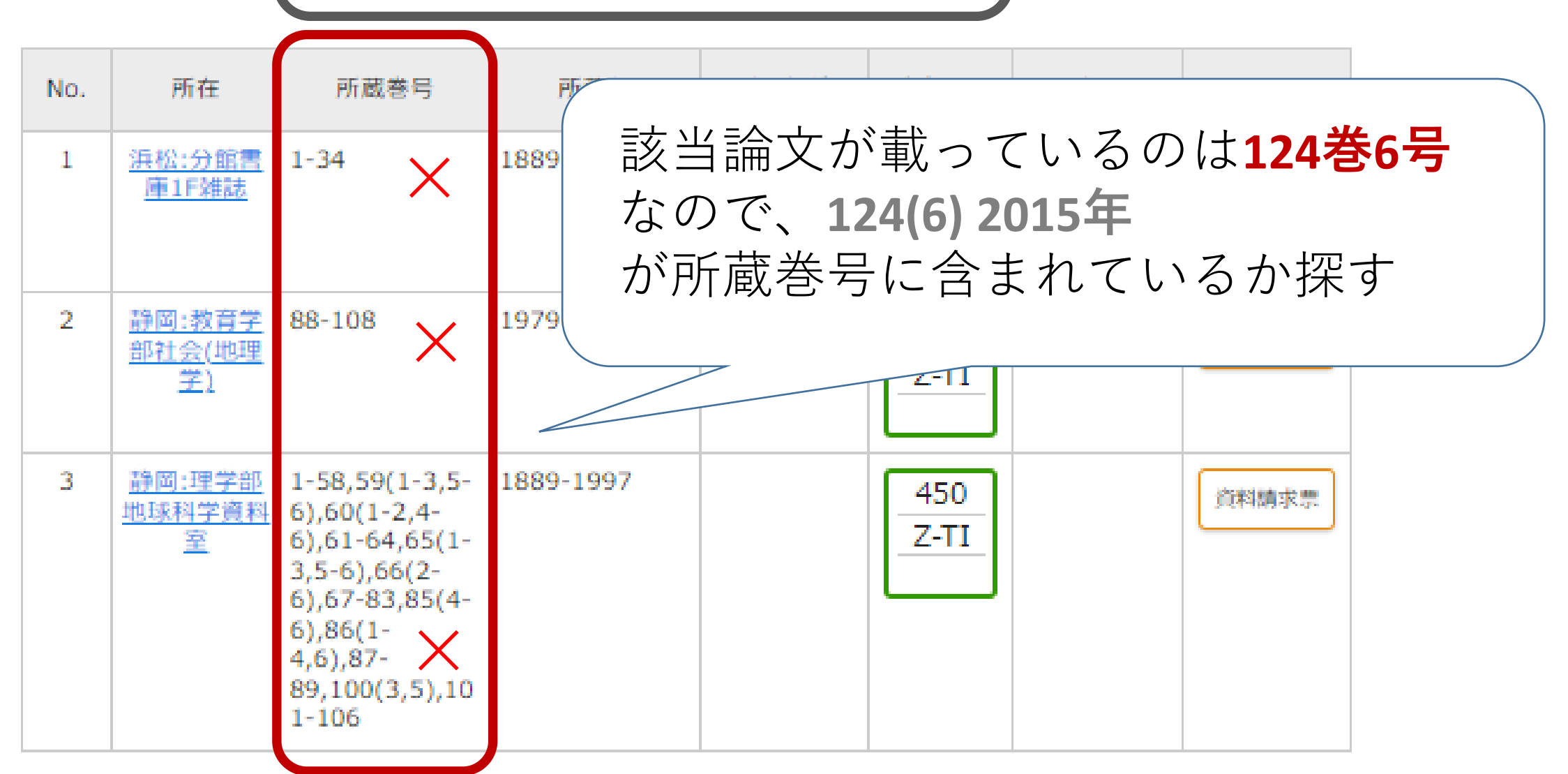

雑誌(冊子体)の場合

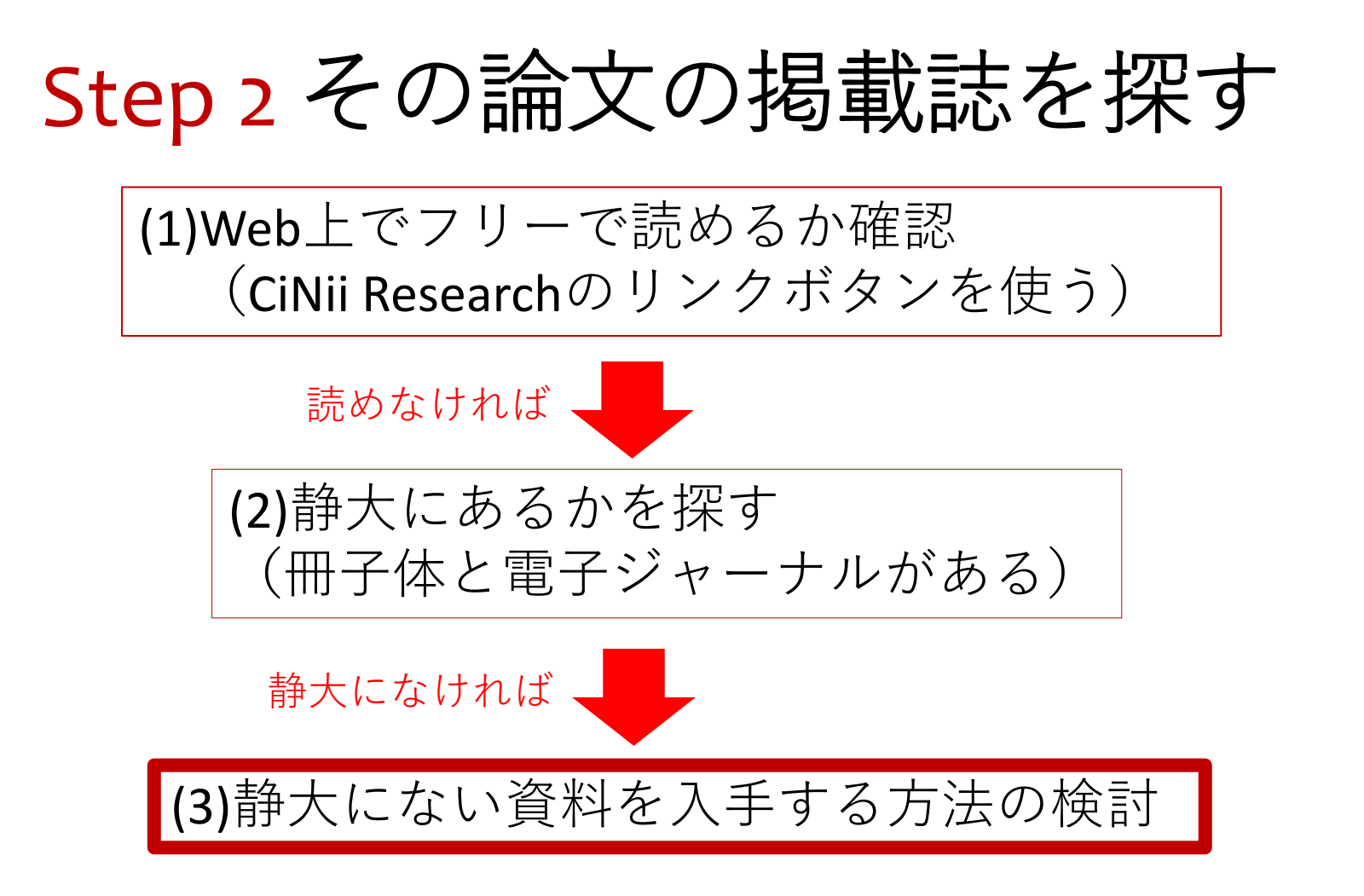

(1)Web上でフリーで読めるか確認  $\rightarrow$  読めなかった  $\rightarrow$  (2)静大にあるかを探す  $\rightarrow$  静大にはなかった  $\rightarrow$ 

(3)静大にない資料を入手する方法の検討

- ●他図書館から取り寄せる(myLibraryから依頼する)
  - ・無料の場合と有料の場合がある
  - ・文献複写・・・届いた複写物(コピー)は自分のものとなる
  - ・図書貸借・・・一定期間図書を借りられる(静大図書館内での閲覧 のみの場合もあり)
- ●他図書館を直接訪問利用する

紹介状が必要な場合あり

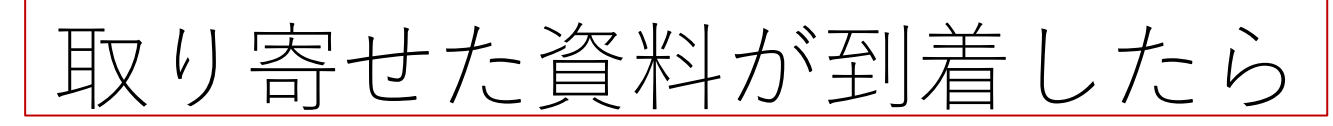

- メールで到着と金額をお知らせ
- レファレンスカウンターで受け取り

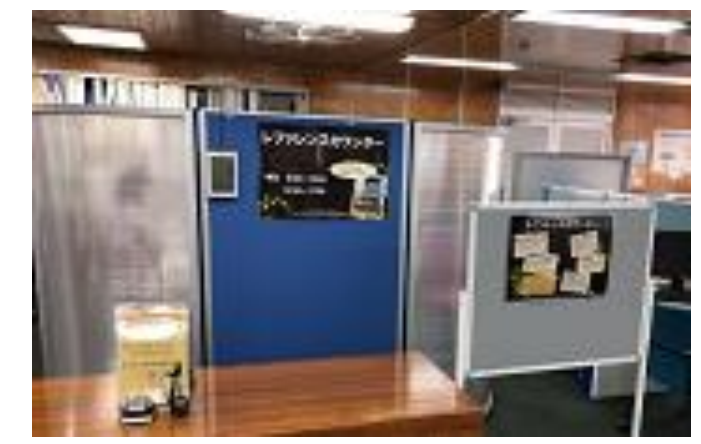

到着までにかかる日数と料金

- <レファレンスカウンター>
- •日数はおおむね1週間(県内の市町立図書館は2週間)
- •県内公共図書館···送料無料
- ・他大学等の図書館・・・有料
   (文献複写は白黒1枚35-60円、カラー1枚75-120円+送料100-400円)
   (図書貸借は往復送料1,500-2,000円)
- ・浜松キャンパスからの複写取り寄せ日数は3日程度、料金は白黒1枚 20円、カラー1枚55円、送料なし

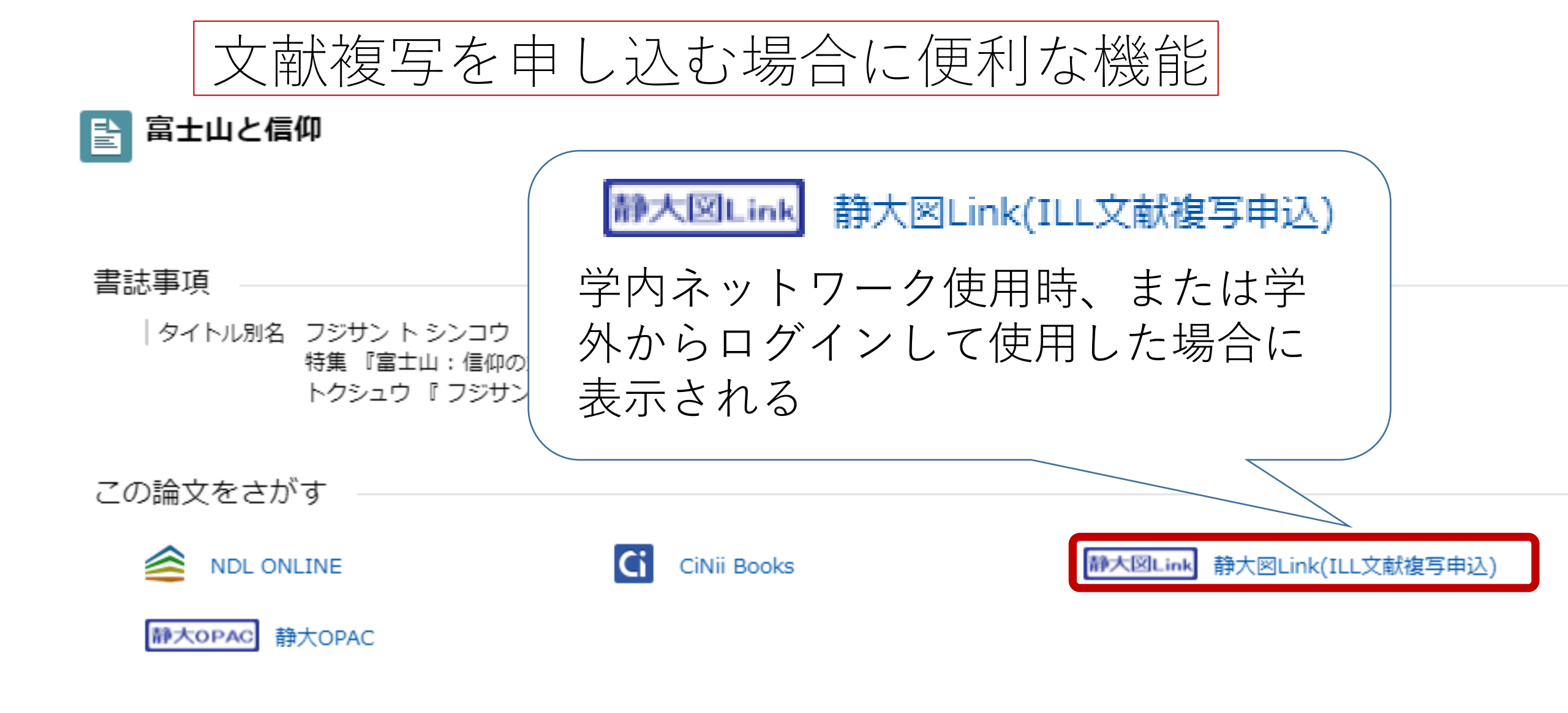

#### 収録刊行物

### 🔣 世界遺産年報:world heritage / 日本ユネスコ協会連盟 編

世界遺産年報:world heritage / 日本ユネスコ協会連盟 編 (19), 12-15, 2014

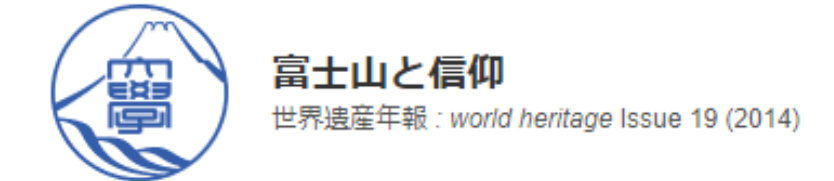

- 静大図Link (リンクリゾルバ) 検索結果
  - 下記よりフルテキストを探します
  - 契約中のオンラインフルテキストを見つけられませんでした

●静大の所蔵を確認する
 (()前
 (()前
 (()前
 (()前
 (()前
 (()前
 (()前
 (()前
 (()前
 (()前
 (()前
 (()前
 (()前
 (()前
 (()前
 (()前
 (()前
 (()前
 (()前
 (()前
 (()前
 (()前
 (()前
 (()前
 (()前
 (()前
 (()前
 (()前
 (()前
 (()前
 (()前

 (()前
 (()前

 (()前

 (()前

 (()前

 (()前

 (()前

 (()前

 (()前

 (()前

 (()前

 (()前

 (()前

 (()前

 (()前

 (()前

 (()前

 (()前

 (()前

 (()前

 (()前

 (()前

 (()前

 (()前

 (()前

 (()前

 (()前

 (()前

 (()前

 (()前

 (()前

 (()前

 (()前

 (()前

 (()前

 (()前

 (()前

 (()前

 (()前

 (()前

 (()前

 (()前

 (()前

 (()前

 (()前

 (()前

 ((

- 学外資料検索
- ➢ CiNii Booksで他大学図書館の所蔵を検索
   ➢ 国立国会図書館サーチで検索
   ➢ 静岡県立中央図書館で検索
   ➢ カーリルで検索
- その他の検索
- ♪ Google Scholar で論題検索 ♪ Google で論題検索 ♪ IRDB で論題検索

■静大図書館 myLibrary

ILL文献複写を申し込む

# ■ 静大図書館 myLibrary <sub>ILL</sub> ILL文献複写を申し込む

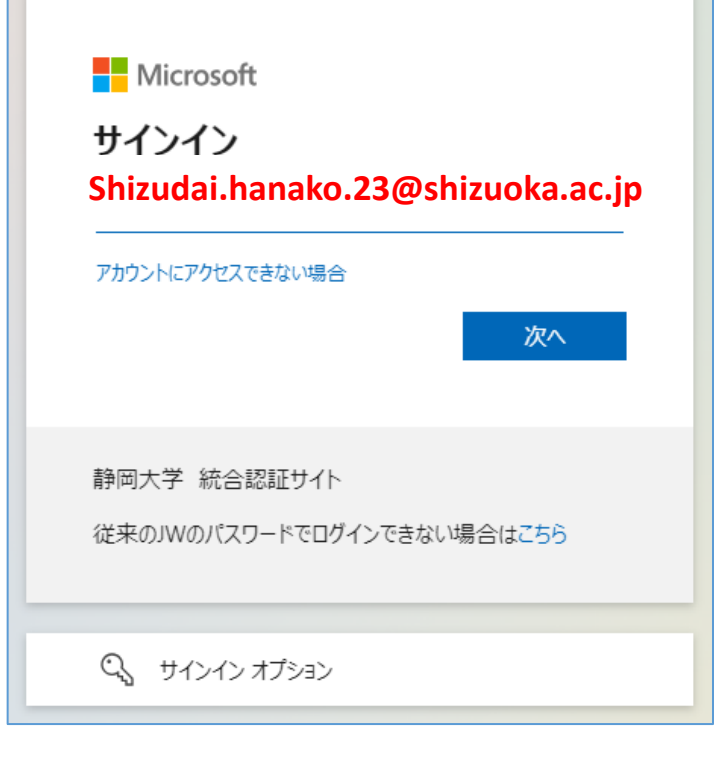

## myLibraryへのログイン (Microsoft365アカウント名)

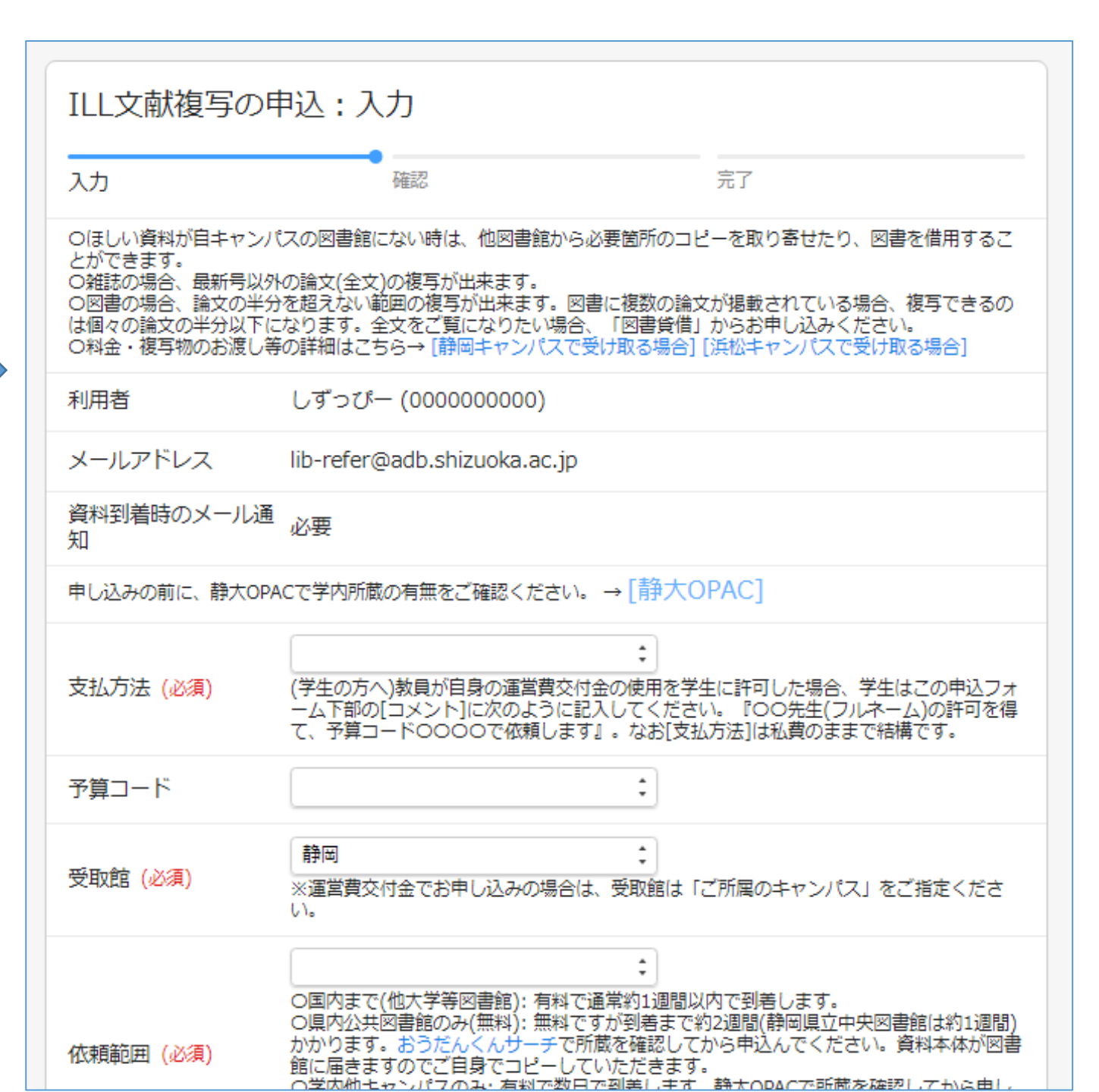
| 誌名(書名) <mark>(必須)</mark> | 世界遺産年報:world heritage                        |
|--------------------------|----------------------------------------------|
|                          | 版がある場合は記入してください。例: 新版、改訂増補版                  |
| 出版者                      |                                              |
| 年次                       | <u>2014</u><br>例: 2007                       |
| 巻号 (必須)                  | <u>19</u><br>巻(号)の形式で入力してください。例:1巻2号の場合 1(2) |
| ページ (必須)                 | <u>12-15</u><br>例: 123-145                   |
| 論文名 (必須)                 | 富士山と信仰                                       |
| 論文著者名                    |                                              |

<<ワーク>>

まず決められたキーワードを使って、CiNii Researchで論文を探し、 読みたい論文を一つ選び(1)~(3)についてワークシートに 記入しましょう。(4)も試してみましょう。

(1)選んだ論文の情報を書きとる
 (2)その論文にオレンジボタンがあるか、あるならクリックして論文が読めるか確認する
 (3)静大に紙の雑誌があるか静大OPACで検索して確認する
 (4) ボタンを使ってみる

## 電子リソースの利用方法

・電子ジャーナル ・電子ブック

電子ジャーナル (その1)

|       | EMCCレポー<br>電波環境協議会 | ۲-<br>                                  |      |                  |
|-------|--------------------|-----------------------------------------|------|------------------|
|       | 電子ジャーナル            | サービス名                                   | 範囲   | 収録年              |
| アクセス先 | Free               | ely Accessible Japanese Titles (ERDB-JP | -עכו | <u>1998-2006</u> |

| 範囲  | 説明                  |
|-----|---------------------|
| フリー | 自宅などどこからでも誰でも利用可    |
| 全学  | 静大内(静岡・浜松キャンパス)で利用可 |
| 静岡  | 静岡キャンパスのみで利用可       |
| 浜松  | 浜松キャンパスのみで利用可       |

電子ジャーナル(その2) アフリカレポート 「アフリカレポート」 編集委員会 編 日本貿易振興機構アジア経済研究所研究支援部 送信サービスで閲覧可能 電子ジャーナル アクセス先 国立国会図書館デジタルコレクション「静岡本館レファレンスカウンタ・ <u> 兵松分館カウンターへ(平日9:00-12:30,13:30-17:00)]</u> NTT技術ジャーナル 日本電信電話株式会社 編 **雷気通信協会** ログインなしで閲覧可能 電子ジャーナル 国立国会図書館デジタルコレクション フリ ヤス先

#### ※デジタルコレクションには電子ブックも含まれます。

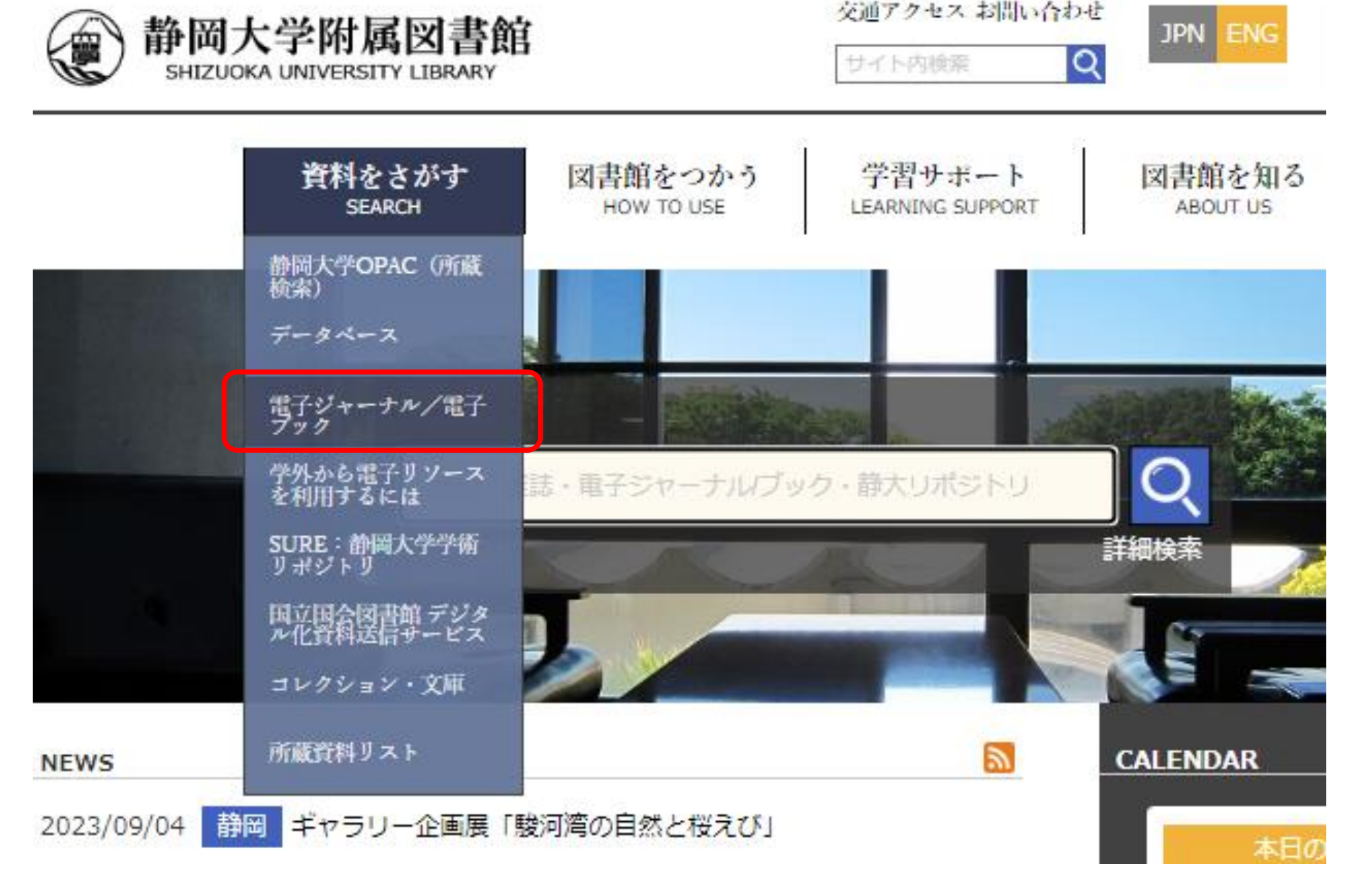

| <ul> <li> 静岡大学でアクセスできる電子リソース </li> </ul>                                                                                                    | 該家                                                                            |                                                                      |
|----------------------------------------------------------------------------------------------------|-------------------------------------------------------------------------------|----------------------------------------------------------------------|
| <ul> <li>  静岡大学で契約している電子ジャーナル     </li> </ul>                                                                                                    |                                                                               |                                                                      |
| <ul> <li>  静岡大学で契約している電子ブック     </li> </ul>                                                                                                    |                                                                               |                                                                      |
| <ul> <li>主なフリー電子ジャーナル</li> </ul>                                                                                                    | ▋ 静岡大学で契約している電子ブック                                                            |                                                                      |
| <ul> <li>主なフリー電子ブック</li> </ul>                                                                                                    |                                                                               |                                                                      |
| On Campus 静岡・浜松両キャンパスで利用できます。<br>Shizuoka Only 静岡キャンパスでのみ利用できます。<br>Hamamatsu Only 浜松キャンパスでのみ利用できます。<br>GakuNin, Other キャンパス外からも利用できます。 詳しくは <u>学外からの利用方法</u> をご覧ください。 |                                                                               |                                                                      |
|                                                                                                    | パッケージ                                                                         | 説明                                                                   |
|                                                                                                    | <u>Cambridge Core</u><br>On Campus<br>GakuNin<br>(Cambridge University Press) | Computer Science, Mathematics, Sta<br>2011年)<br>購入155タイトル(2022年3月現在) |
|                                                                                                    | EBSCO eBooks<br>On Campus<br>GakuNin<br>(EBSCO host)                          | 英語多読本を中心に購入150タイトル<br>著作権フリー 約3500タイトル<br>音声ダウンロード可能な電子ブックリス         |
|                                                                                                    |                                                                               |                                                                      |

| Infobase eBooks On Campus (MHM Limited)                               | [教育機関(アメリカの中・高生向け)電子書籍サービス]<br>英語学習に役立つ多文化関係書籍(民族,文化,宗教,伝記)<br>購入246タイトル       |  |
|-----------------------------------------------------------------------|--------------------------------------------------------------------------------|--|
| <u>KinoDen</u> [紀伊國屋学術電子図書館]<br>On Campus<br>GakuNin<br>(紀伊國屋書店)      | <u>利用ガイド</u> 回<br>購入約1450タイトル(2023年3月現在)*随時追加購入あり                              |  |
| Maruzen eBook Library [丸善雄松堂 電子書籍]<br>On Campus<br>GakuNin<br>(丸善雄松堂) | <u>利用ガイド</u> 回<br><u>注意事項(MeLリテラシー動画)</u> 回<br>購入約2450タイトル(2023年3月現在)*随時追加購入あり |  |
| ProQuest Ebook Central                                                | ※搭載150万々イトルの5分期全文団し読みサービス軍族中                                                   |  |

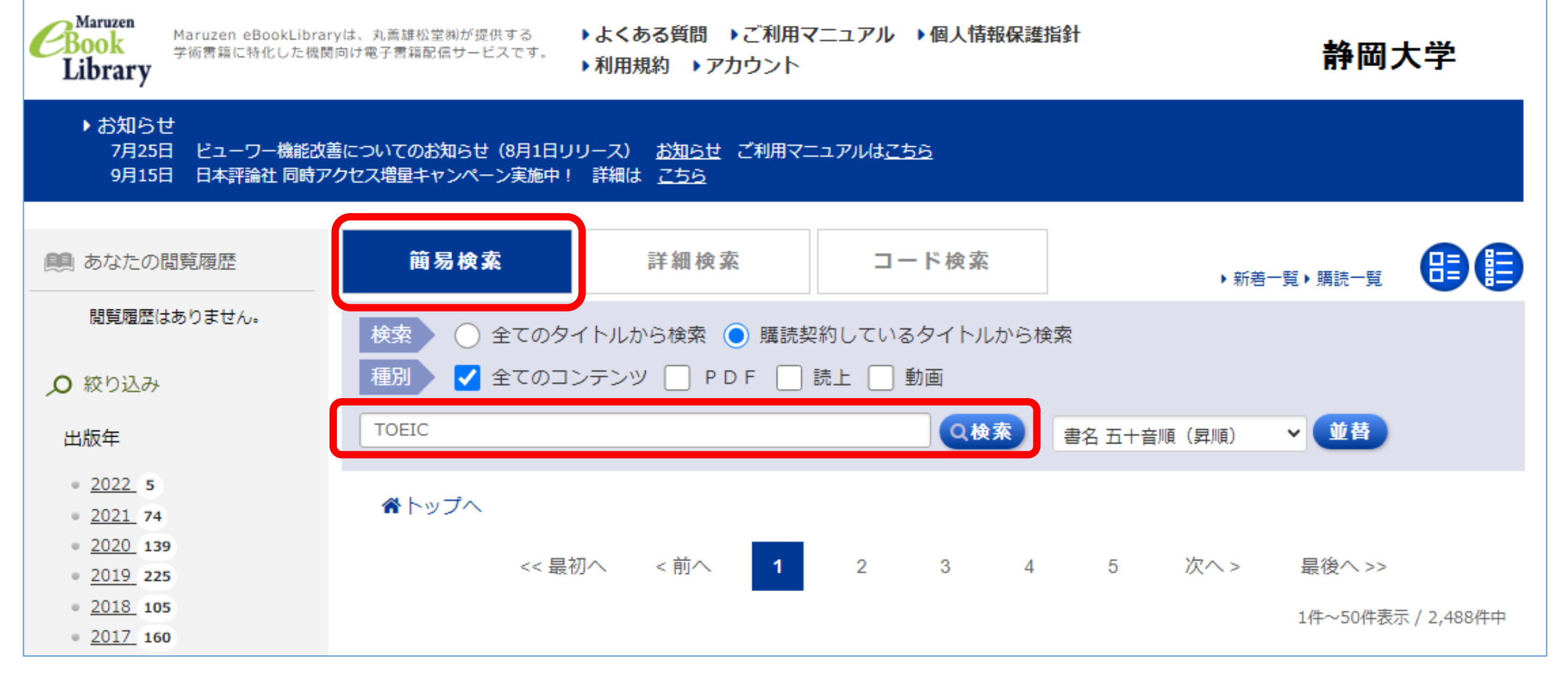

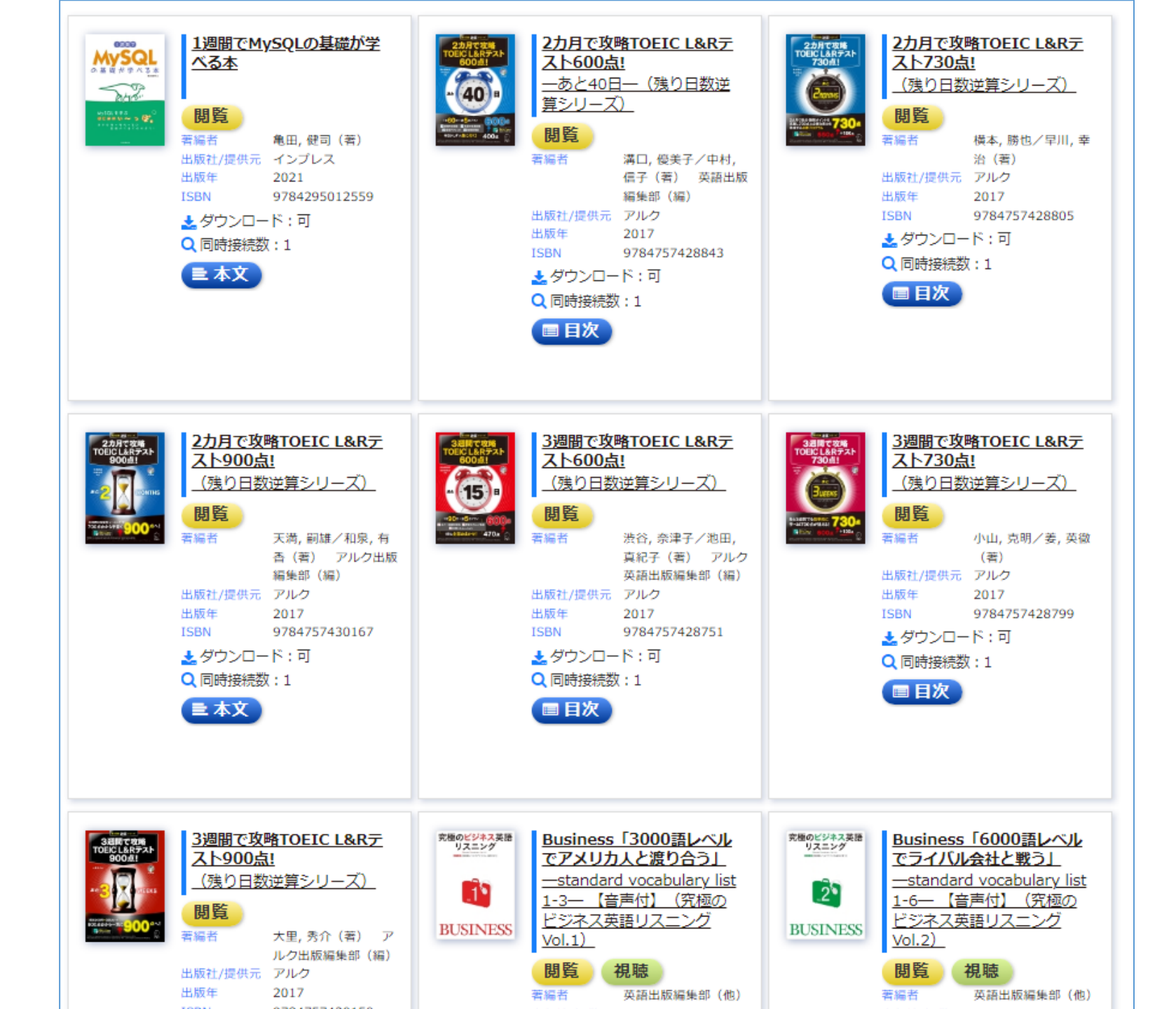

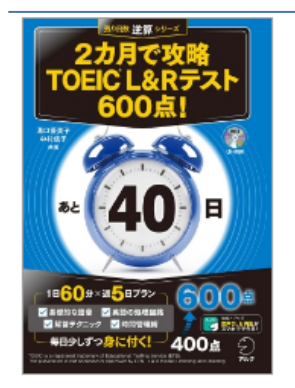

#### 🖀 トップへ 🐂 戻る

閲覧

27日で攻略TOEIC L&Rテスト600点! 一あと40日-(残り日数逆算シリーズ)

 著編者 満口, 便美子/中村, 信子(著) 英語出版編集部(編)
 出版社/提供元 アルク
 出版国 日本
 言語 日本語
 出版年月 2017/05
 ページ数 423p
 ISBN 9784757428843
 eISBN 978475742899
 ジャンル 人文科学 > 哲学 > 概論・参考図書
 NDC分類1 830.79
 作名 英語
 コンデンツID 3000044542
 新規ご購入後のDL 可(60ページ)
 可否

📩 ダウンロード : 可 🛛 🔾 同時接続数 : 1

#### ▶ 商品内容

学習用の音声データは版元の下記サイトから無料でダウンロード可能です。(登録が必要)http://www.alc.co.jp/dl/ 600点達成に必要な「英語の地力」+「解答技術」を無理なく差実に身に付けられる、5日×8週間=40日間の学習プログラム。600点取得に最も 必要な語彙を、英日音声で学習・復習できる「ボキャビル」や、TOEIC類出語句・語法を詰め込むトレーニングで、限られた時間の中で600点に 必要な文法力、語彙力、解答テクニックを無理なく身に付けることができます。

| 目次                                    |  |
|---------------------------------------|--|
|                                       |  |
| § 表紙                                  |  |
| § はじめに                                |  |
| § <u>目次</u>                           |  |
| § <u>本書の構成</u>                        |  |
| § <u>付属CD-ROMについて</u>                 |  |
| § TOEIC® L&R テストについて                  |  |
| § <u>各パートの特徴を知ろう</u>                  |  |
| § Week 1                              |  |
| § <u>Day① Part 1 頻出の名詞と「抽象語」を学ぶ</u>   |  |
| § <u>Day② Part 1 動詞の形で正誤を判断する</u>     |  |
| § <u>Day③ Part 5「品詞問題」語尾から品詞を見抜く</u>  |  |
| § <u>Day④ Part 5「品詞問題」語順の知識を身に付ける</u> |  |
|                                       |  |

共有 エクスポート

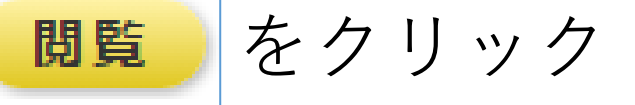

## または目次の読み たい箇所を選んで クリック

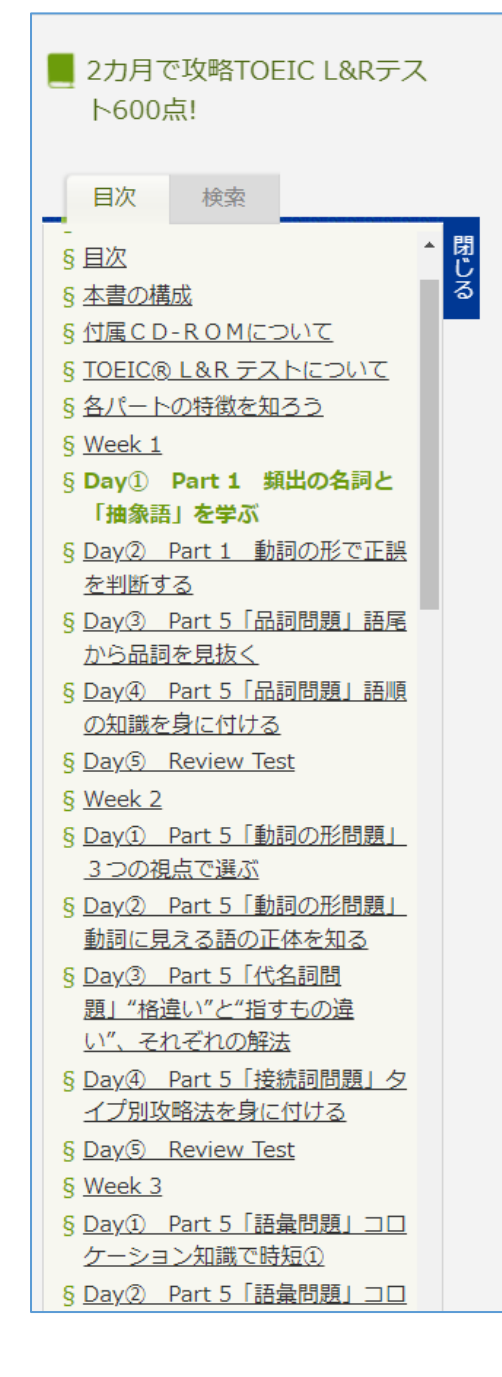

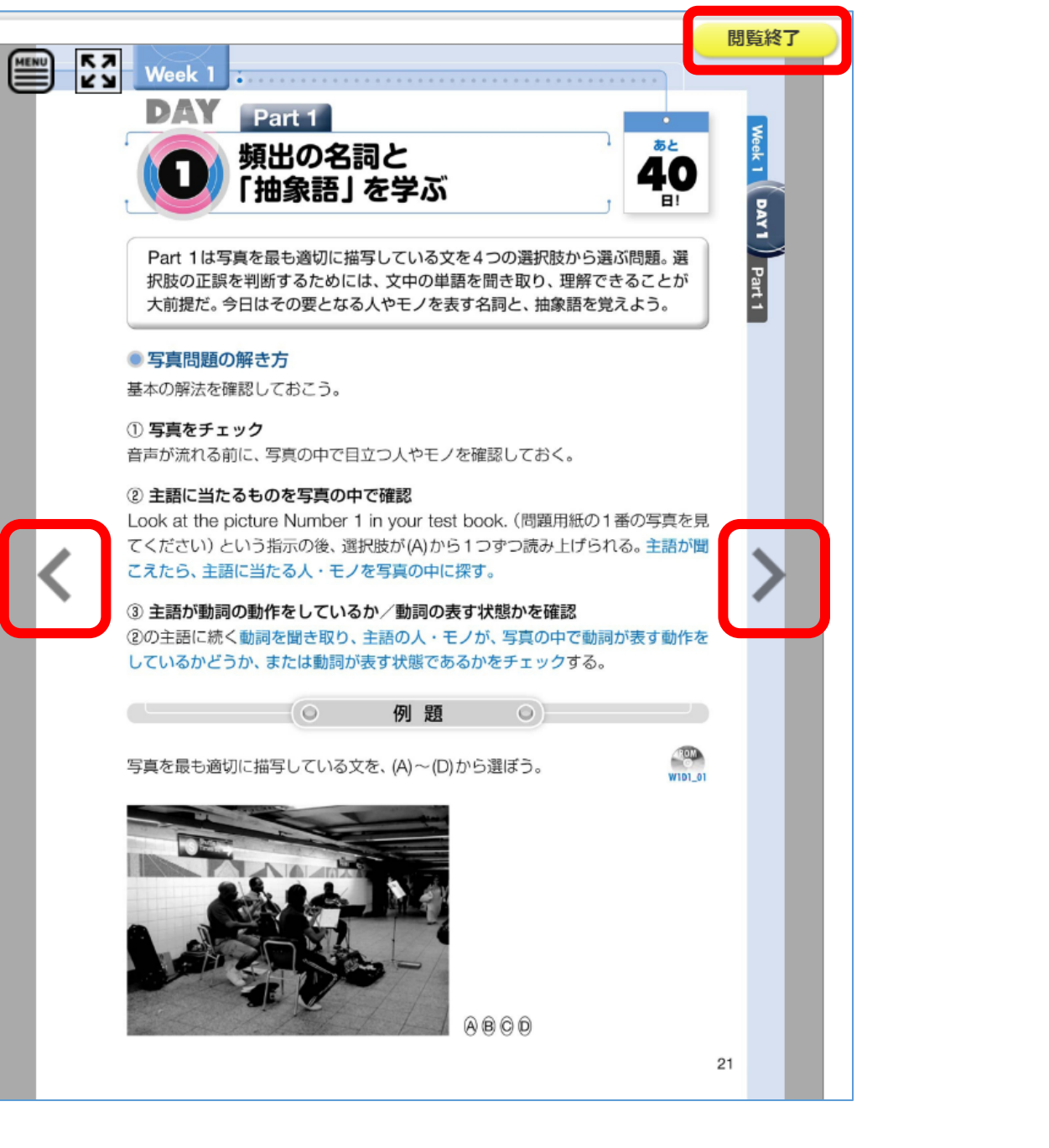

| 簡易検索    | 詳細検索         | コード検索          | 、新著一覧、購読一覧      |
|---------|--------------|----------------|-----------------|
| キーワード 🔺 | タイトル 🗸       |                | かつ 💙            |
|         | シリーズ 💙       |                | かつ 💙            |
|         | 著編者 💙        |                | かつ 🛰            |
|         | 出版社          |                | かつ 🛰            |
|         | 件名           |                | かつ 🛰            |
|         | 商品内容         |                |                 |
|         | 目次           |                | 購入済みに☑          |
|         | 本文           |                |                 |
| 分類 ▼    | ジャンル         | • >            | • > •           |
| 年代 ▼    | 出版年月 үүүү/мм | и ~ уу и       | мм              |
| その他 🔻   | 購入状況         | 入 🗌 試読 🖌 購入済 ※ | チェックした状況いずれかを含む |
| 表示順     | 書名五十音順(昇順) 💙 |                |                 |
| 検索 検索条件 | キクリア         |                |                 |

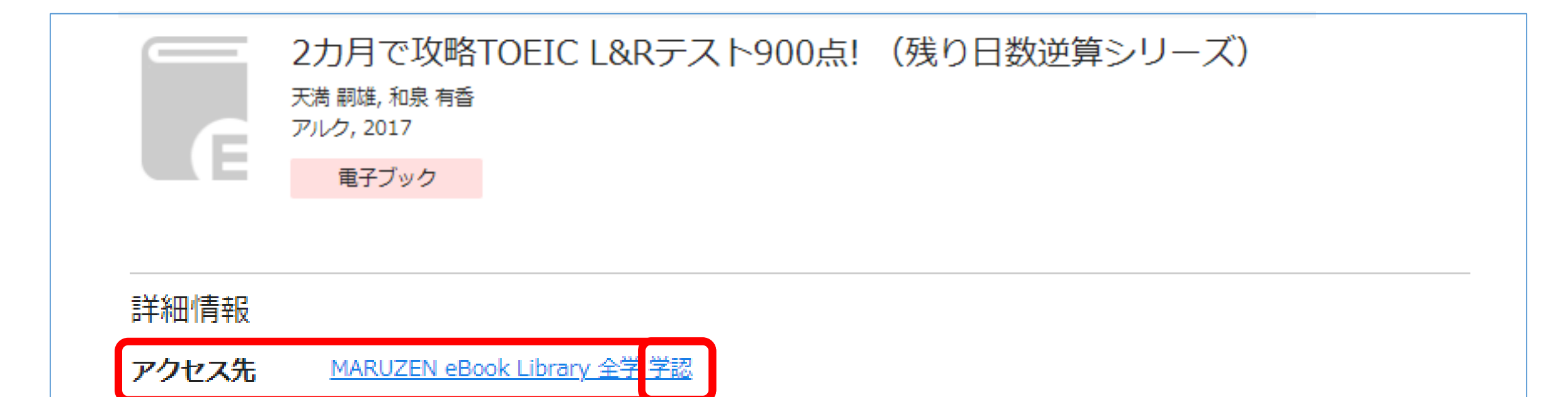

## 新聞の利用方法

新聞の種類

- 一般紙 • 読売新聞、朝日新聞、中日新聞、静岡新聞
- •専門紙・業界紙・・・日刊工業新聞、スポーツニッポン
- •機関紙・政党紙・・・自由民主、しんぶん赤旗
- 外国語紙・・・The Japan Times、International New York Times

エリアごとの分類

- ・ブロック紙…中日新聞
- 県紙...... 静岡新聞
- ・ローカル紙…伊豆新聞

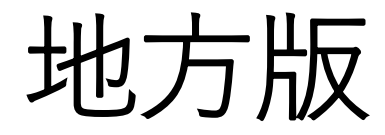

# 特定地方の読者を対象として、その地域に関する記事を特集した面(地方面、地域版、地域面、県版とも)。

読売新聞、朝日新聞、毎日新聞
 「静岡|面

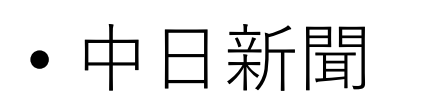

- 「静岡」、「中・東遠」面
- •静岡新聞

「静岡・志太榛原」面

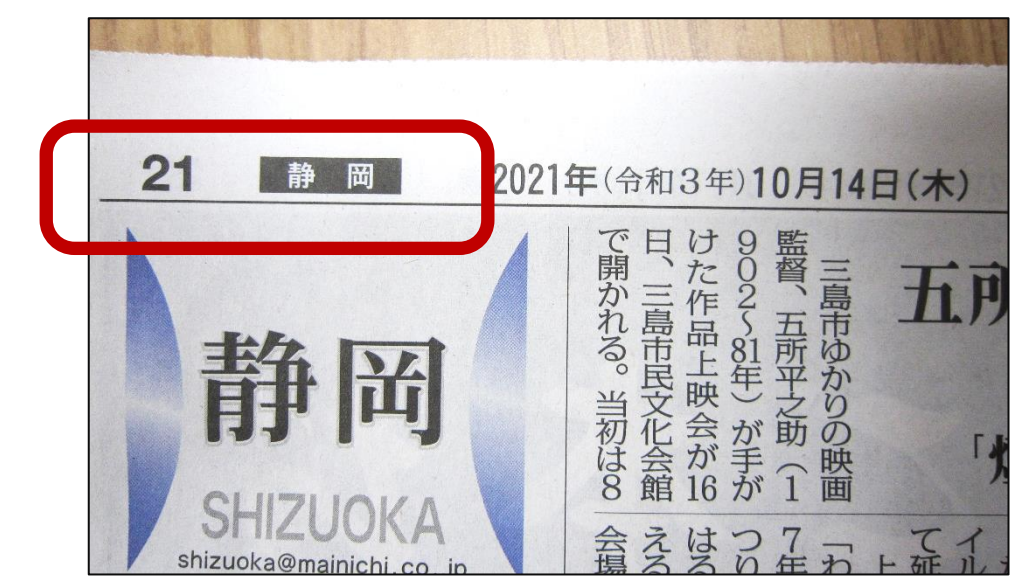

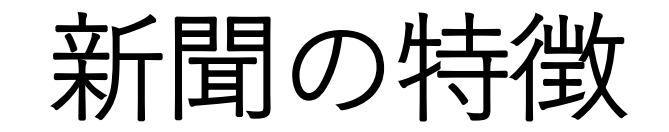

- 過去から現在にかけての、様々な社会情報が日々記録されている。
- •話題の出来事や、過去の社会の様子などを調べるのに有効。
- •情報をいち早く報道するため、速報性が高い出版物。

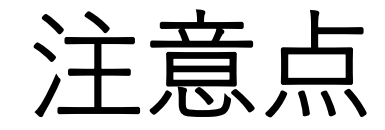

- 新聞社や記者により、問題への姿勢や見解などに相違がある。
- 速報性が高い分、情報の正確性に注意する必要がある。訂正 記事が出ることも。
  - →事実関係の確認をする必要がある。
  - →複数の新聞を読み比べることも有効。

静大の所蔵を調べる

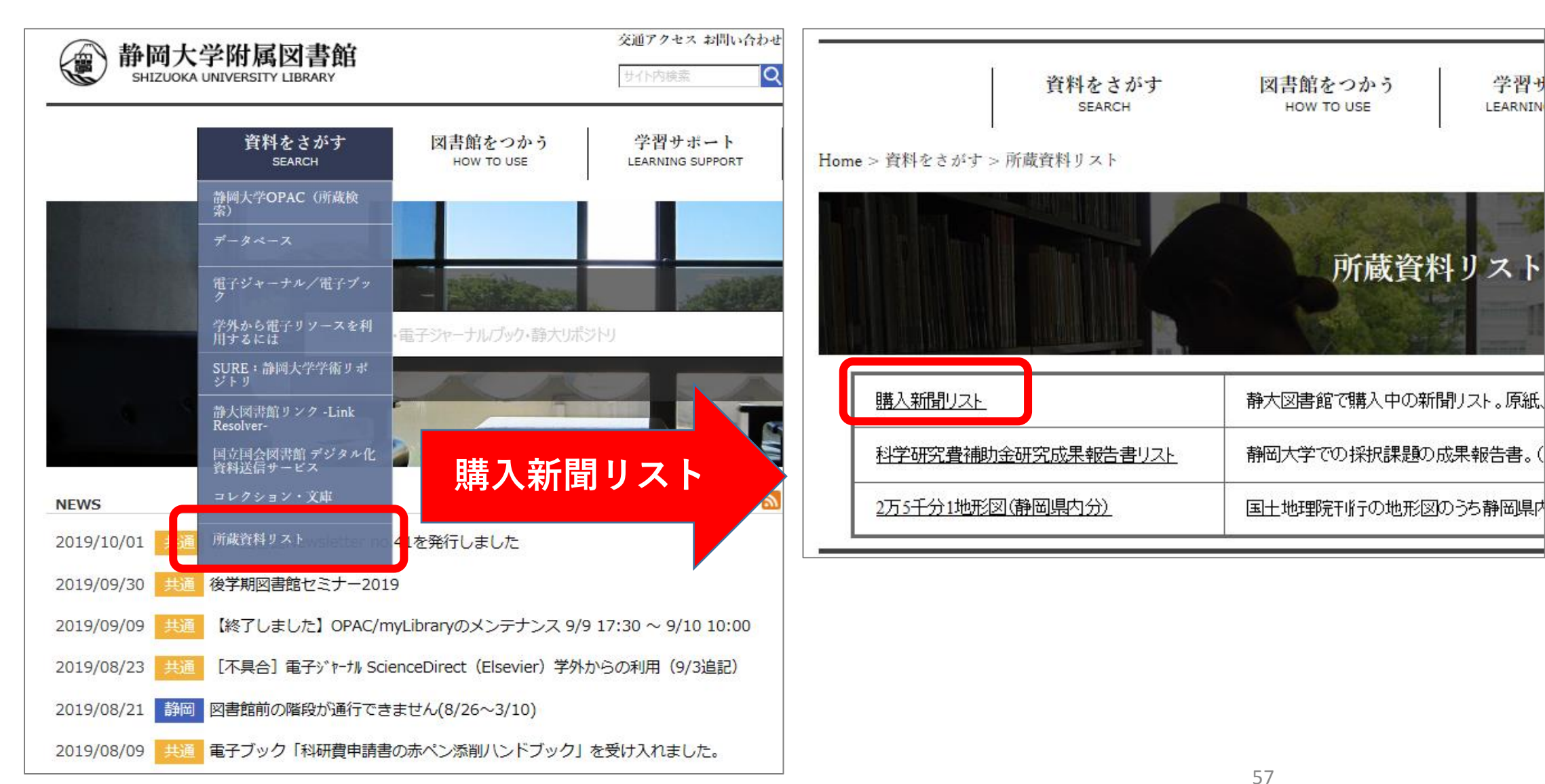

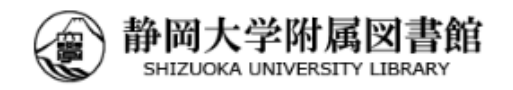

交通アクセス お問い合わせ

サイト内検索

JPN ENG Q

myLibrary Login

資料をさがす 図書館をつかう 学習サポート 図書館を知る SEARCH HOW TO USE LEARNING SUPPORT ABOUT US

Home > 資料をさがす > 所蔵資料リスト > 購入新聞リスト

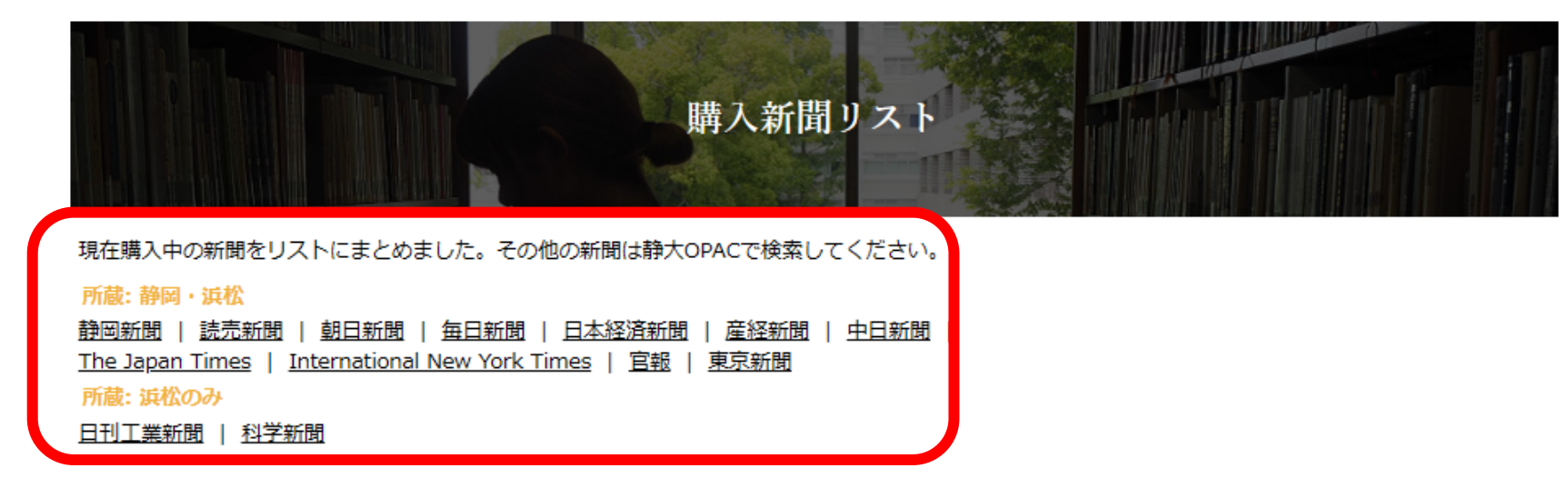

●所蔵期間をクリックすると静大OPACにリンクします(所蔵期間内でも欠号の場合があります)。

●新聞にはその地域の記事をまとめたページ「地方版」が含まれています。リスト中で「(地方版のみ)」とあるのは、地方版ページのみを抜粋してまとめた 資料です。

# 静岡新聞

| データベース      | 全学 (学内限定)  | 静岡新聞データベースplus日経テレコン | 1988(昭63).3 - 最新                                   |
|-------------|------------|----------------------|----------------------------------------------------|
| ±%,□1→ #*   | 我回去前       | 開架4F新聞               | <u>1年前 – 最新(朝)</u><br>地方版(県中部 : 静岡・志田榛原)を含む        |
| हिथा        | HAIMIYA/ID | 書庫3F新聞               | <u>1942(昭17).1 – 1年前</u><br>地方版(県中部 : 静岡・志太榛原)を含む  |
| <b>一</b> 版租 |            | 開架1F新聞               | <u>3ヶ月前(当月を含む) - 最新(朝)</u><br>地方版(県西部:浜松・遠州・中東遠)を含 |

58

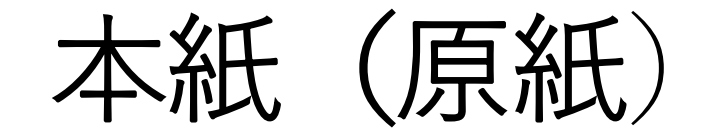

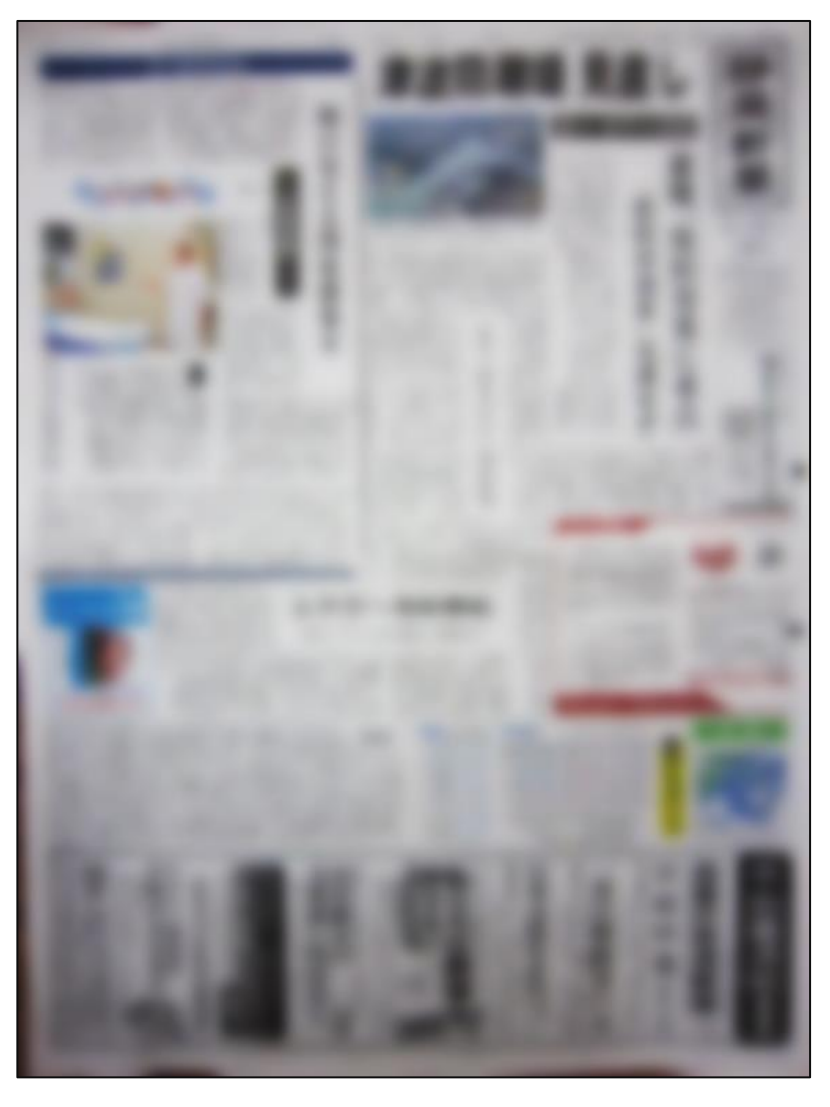

- 記事の一覧性が高い。
- ・保存や記事検索には不向き。
- 本館開架4F新聞
- 本館書庫3F新聞

書庫資料の利用(サービス カウンターへ)

平日開館日 9:00-16:45

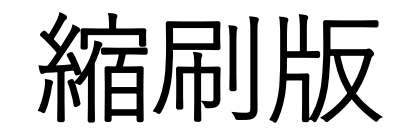

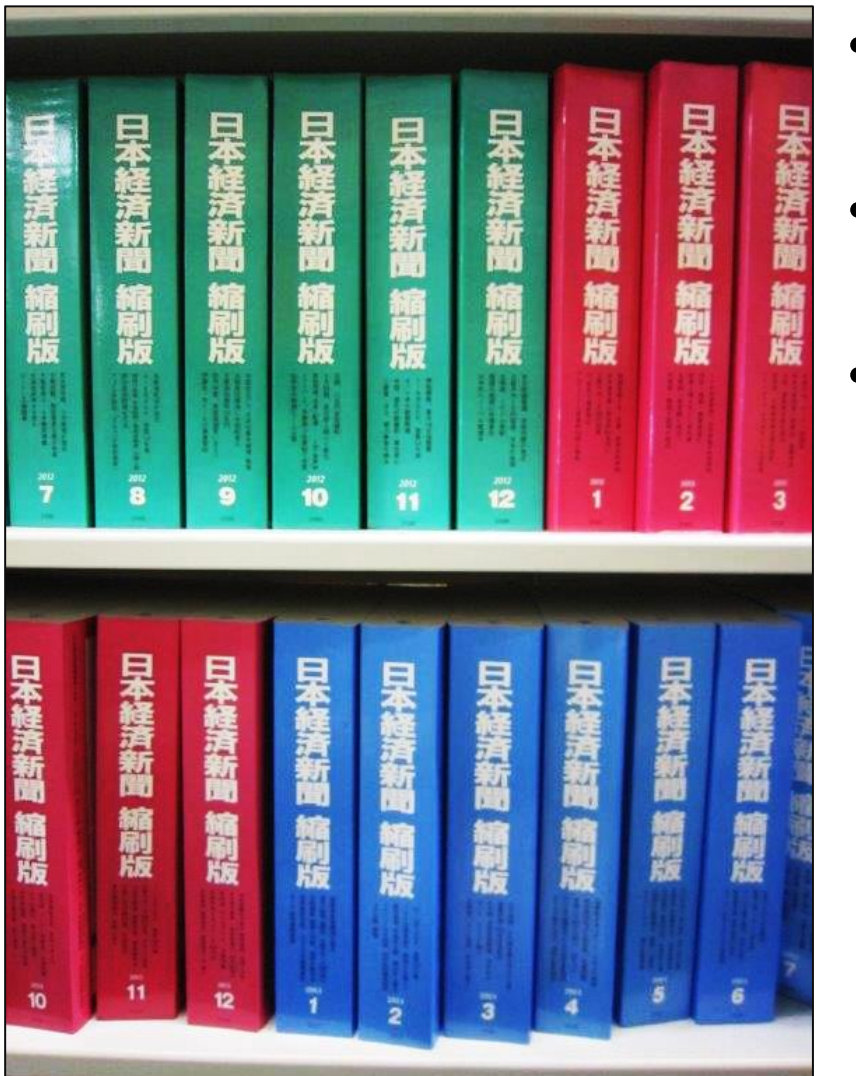

- 本紙を縮小して、月単位等
   で製本した保存用の冊子。
- 全国紙の場合、東京版が元
   になっている。
- 記事索引が付いているもの もある。
  - 本館開架5F新聞縮刷版

## マイクロフィルム

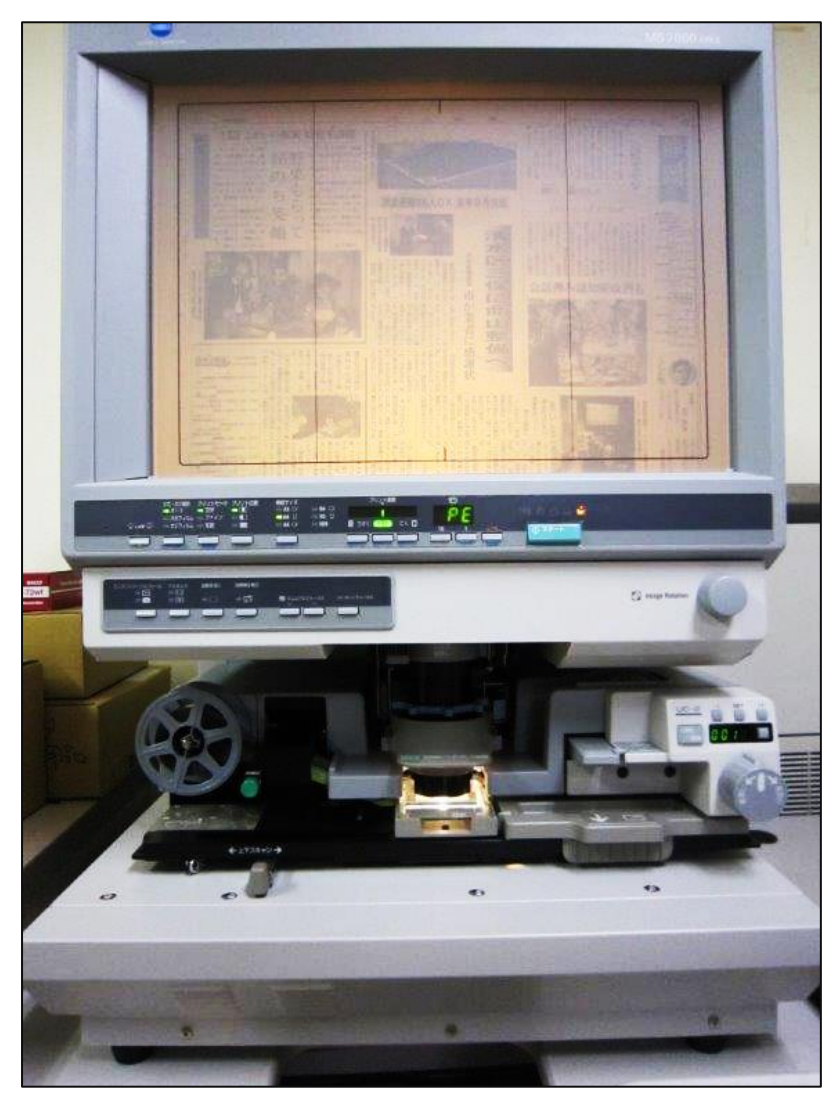

- •本紙をフィルムに縮小撮影したもの。
- 閲覧には専用機器が必要で、検索機 能はない。
- 利用についてはレファレンスカウン ターに相談(平日開館日9:00-12:30,13:30-17:00)

#### 本館5F書庫マイクロ資料室

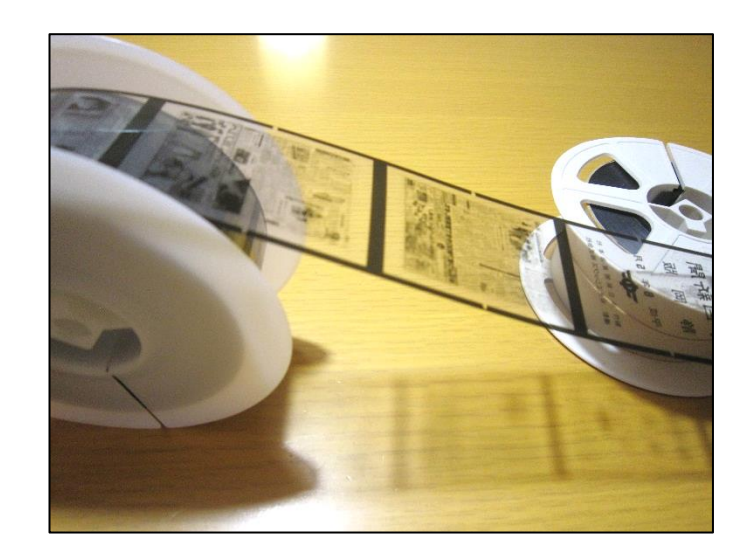

新聞のデータベース

- •日々更新されている。
- 検索機能が充実しており、幅広い年代の記事を検索できる。
- 図書館で契約しており、学内のネットワーク内であれば、どこからでも利用できる。
- •同時ログイン数に制限がある。

## 朝日新聞クロスサーチ

- •新聞名:朝日新聞
- 収録年:創刊号(1879年)~当日
- •本文検索:1985年~
- 同時ログイン数:2
- •他収録コンテンツ:週刊朝日・AERA・知恵蔵・

人物データベース・歴史写真アーカイブ・ アサヒグラフ・英文ニュースデータベース

静岡新聞データベースplus日経テレコン(その1)

- •新聞名:静岡新聞
- 収録年:1988年~当日
- •本文検索:同上
- ・同時ログイン数:静岡2、浜松2(日経テレコンと全体で)
- 他収録コンテンツ:静岡県経済白書

#### 静岡県主要企業情報

静岡新聞データベースplus日経テレコン(その2)

- •新聞名:日本経済新聞
- 収録年:1975年~当日
- •本文検索:1981年~
- •他収録コンテンツ:日経産業新聞(1975年~) 日経MJ(流通新聞)(1975年~) 日経プラスワン(2000年~)

テキスト表示

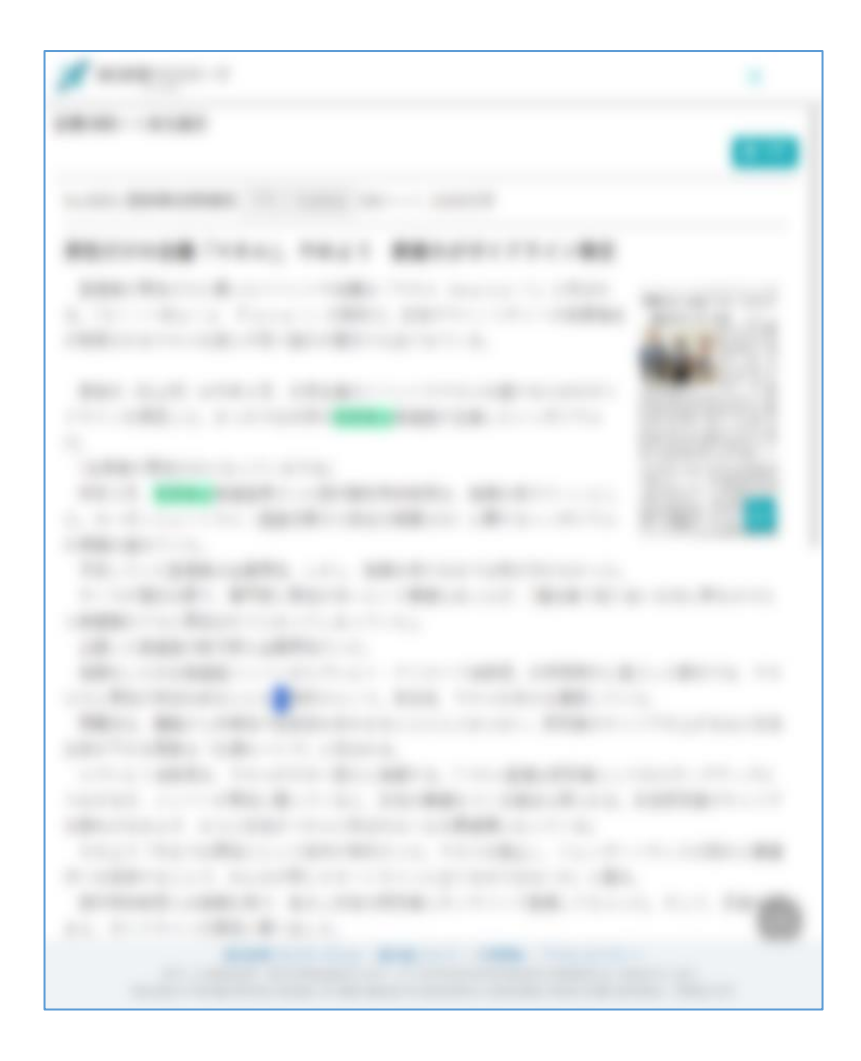

#### 切り抜き画像表示

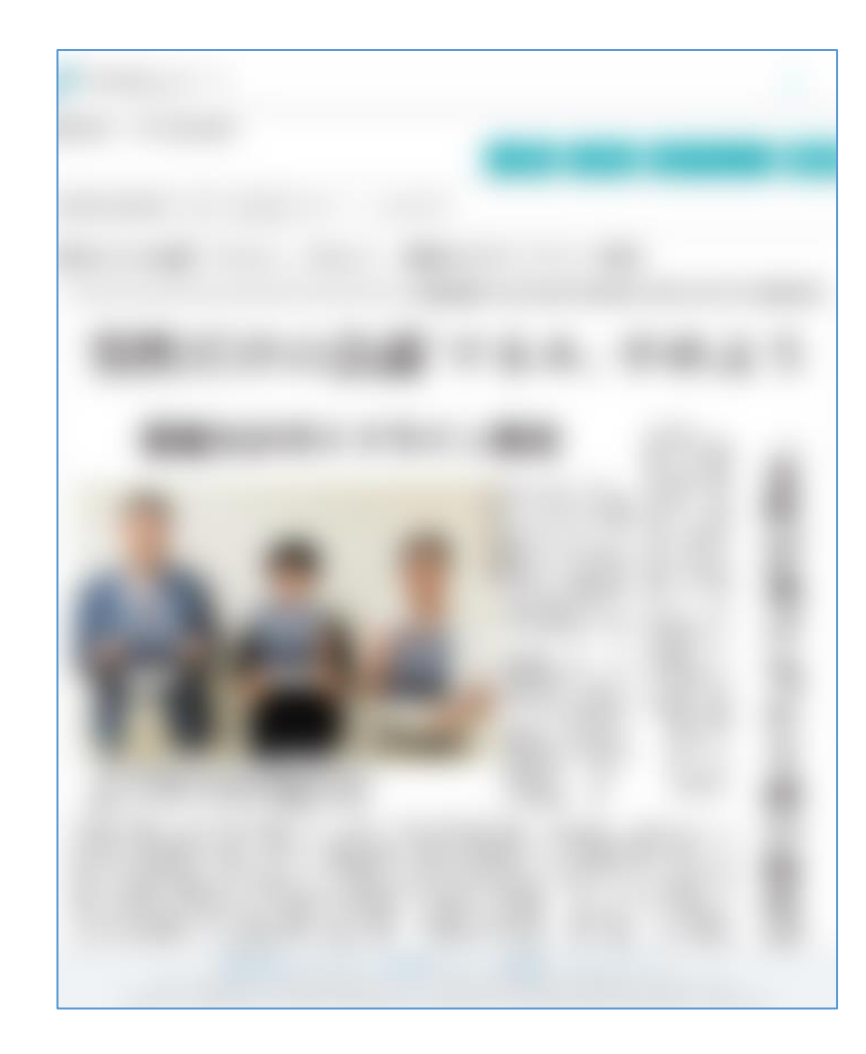

## 静大図書館の河井文庫紹介

- •明治・大正期に主に静岡県内で発行された新聞のコレクション。
- •1957年河井家から静大図書館に寄贈された。
- 利用についてはサービスカウンターへ相談。
   (平日 9:00-17:00)

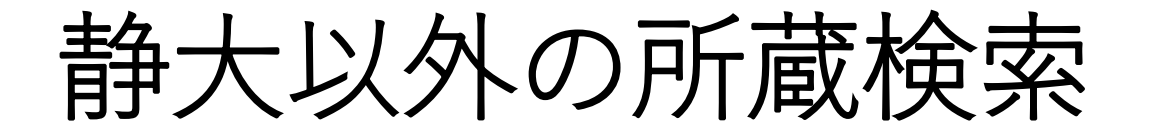

#### ・国立国会図書館サーチ

全国の図書館の新聞所蔵が検索できる。

## 静岡県新聞雑誌総合目録

静岡県内の図書館の新聞所蔵が検索できる。静岡県立図書館サイト内。

 CiNii Books(大学図書館の本をさがす)では、新聞を検索 できないので注意。

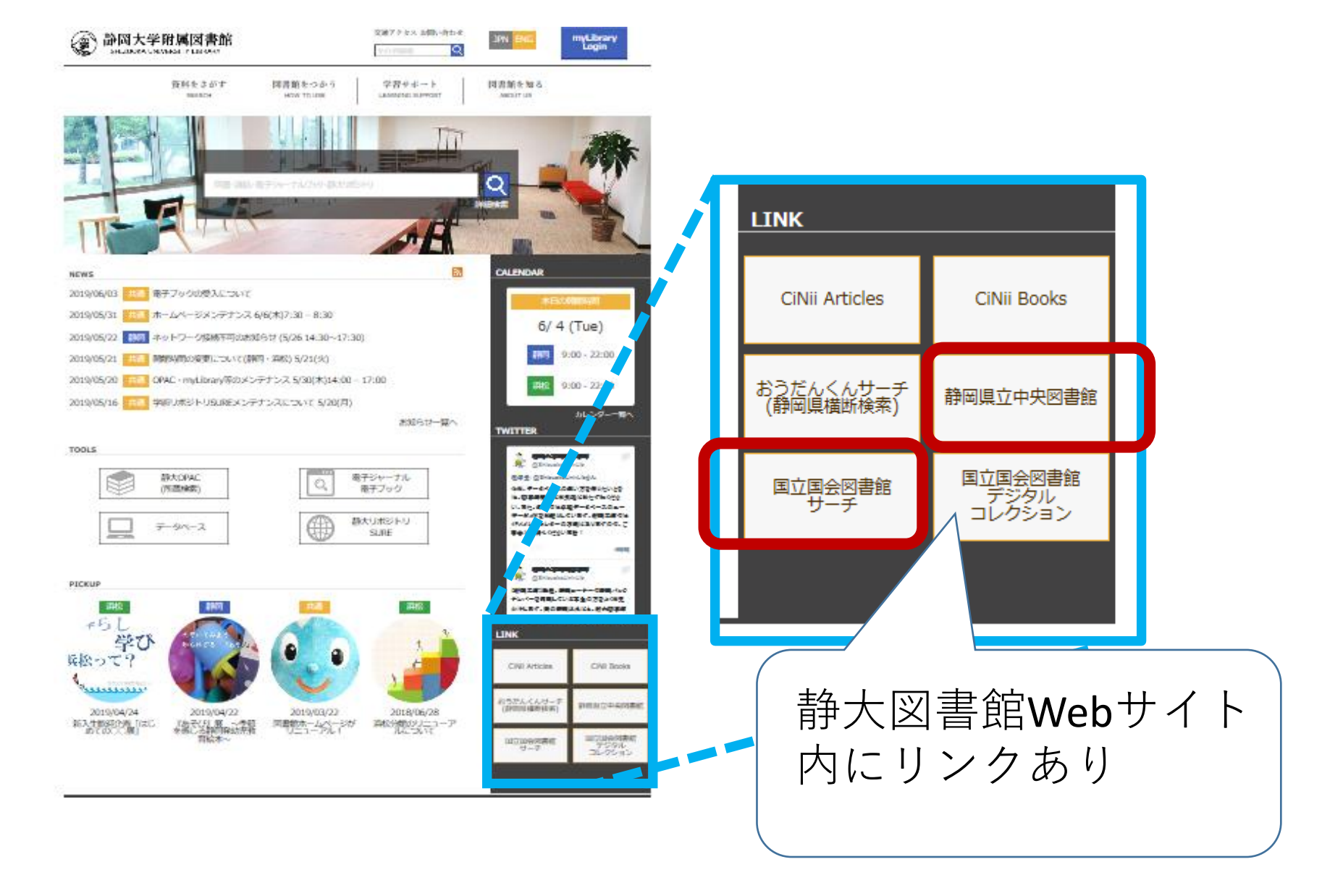

新聞と著作権

 図書館所蔵の本紙、縮刷版、マイクロフィルムなど 最新号以外なら一人一部複写可。

※朝刊と夕刊は同じ号なので、夕刊が発行された 後も、朝刊も最新号として扱われる。

•図書館で契約しているデータベース

それぞれの契約条件によるが、個人的な利用であれ ば最新号も含めダウンロード可。

## 新聞を引用する

著者名(分かる場合). 記事タイトル. 新聞紙名.
 出版年月日,朝夕刊,版, (静岡版・東京版、1 版・A版など),ページ(面)

例)

次期駐日大使割れる議会.朝日新聞.2021.9.29,朝刊, 13版S,9面

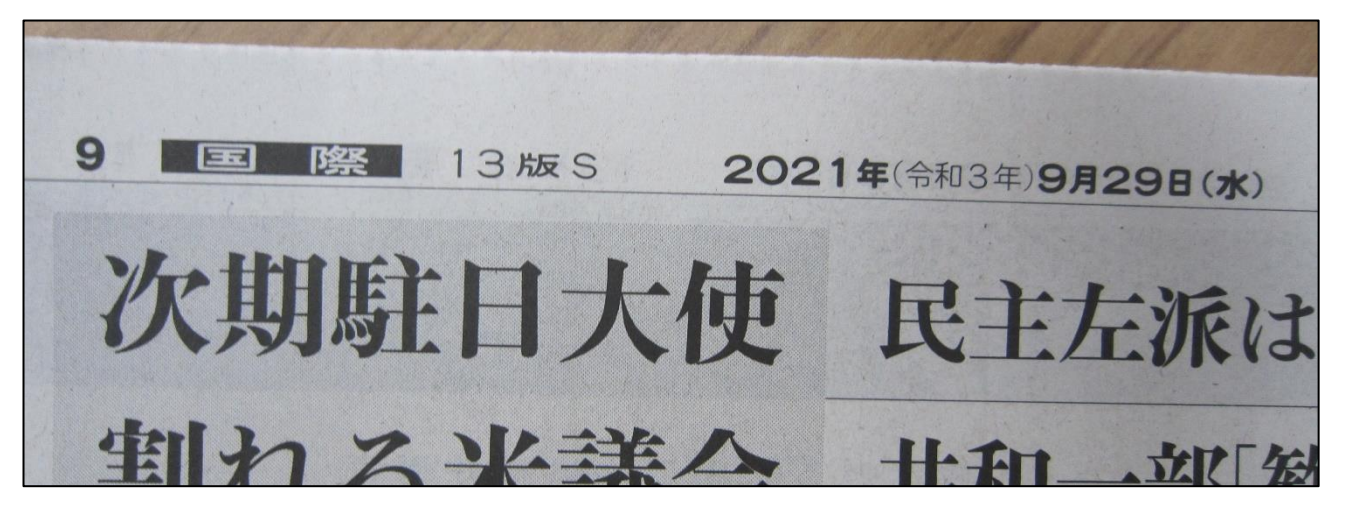

新聞を引用する 2 ・データベースで確認した記事 例) 台風の農林水産被害、1700億円 拡大する見通し 15・19号,朝日新聞,2019.10.28,朝刊,1面, 朝日新聞クロスサーチ. https://xsearch.asahi.com/kiji/detail/?1695687760276 (参照2023.09.26)

藤田節子.レポート論文作成のための引用・参考文献の書き方,日外アソシエーツ株式会社,2009, p.144.
## 静大で利用できるデータベース

データベースの紹介

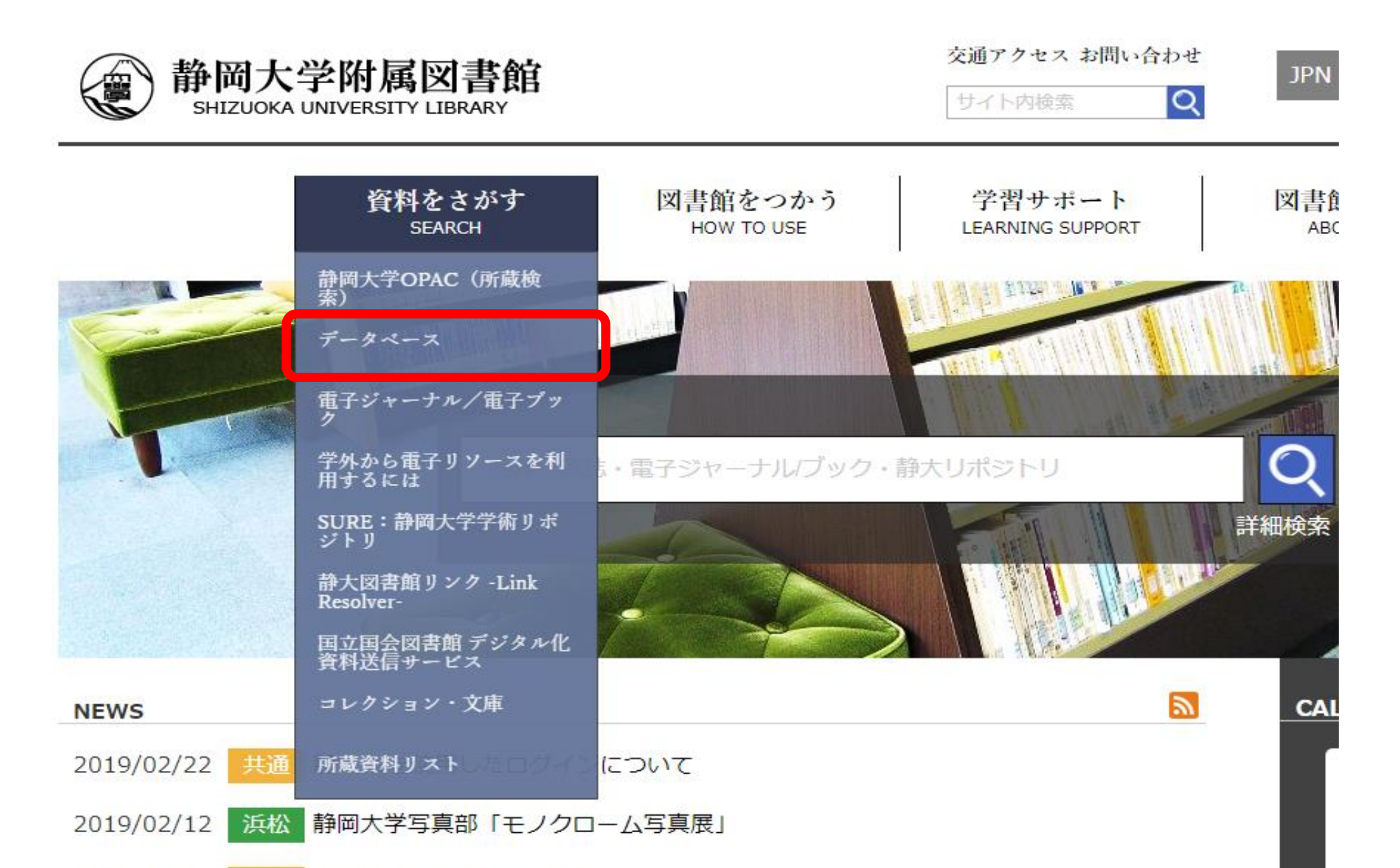

#### ■ データベース名リスト (A-Z)順

On Campus 静岡・浜松両キャンバスで利用できます。

Shizuoka Only 静岡キャンバスでのみ利用できます。

Hamamatsu Only 浜松キャンバスでのみ利用できます。

GakuNin、Other キャンバス外からも利用できます。詳しくは学外からの利用方法をご覧ください。

統明込み・

| すべて         図書・雑誌を探す         日本語の論文を探す         外国語の論文を探す         事典・辞書・統計を調べる         新聞を探す/読む         法律情報・判例を探す/見る         その他の情報         自然科学分野の情報を探す         人文・社会科学分野の情報を探す         GakuNin(学認)対応 | <u>利用ガイド</u><br>国内外の航空宇宙分野文献、NASA提供文献を含む。<br>開発機構)<br>#日本語論文 #外国語論文 #自然科学                    |
|----------------------------------------------------------------------------------------------------|----------------------------------------------------------------------------------------------|
| <mark>CiNii</mark><br>[サイニィ]<br>On Campus<br><u>GakuNin</u>                                                                                                    | <u>利用ガイド</u><br>学協会誌・大学研究紀要・国立国会図書館の雑誌記事<br>ベースなど。(国立情報学研究所)<br>#図書・雑誌 #日本語論文 #自然科学 #人文・社会科学 |

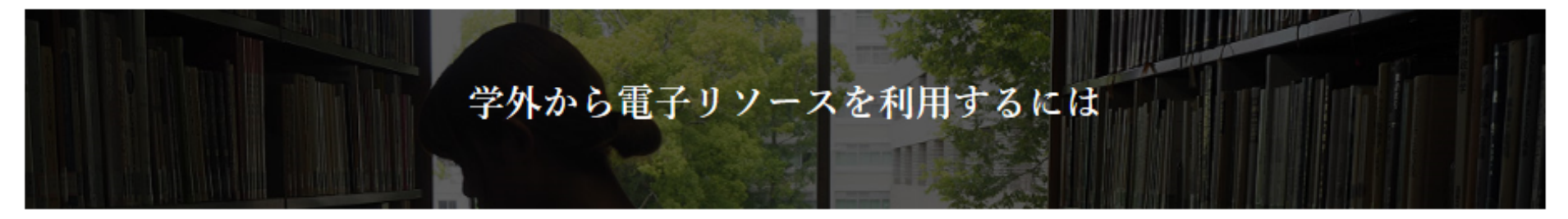

(キャンパスLAN内から利用するときは、以下のログインは必要ありません。)

キャンパスLAN以外の学外(自宅や出張先など)から静岡大学で契約している電子ジャーナル・電子ブックやデータベースを閲覧するには、静大IDを使ってGakuNin (学認)対応サービスを利用する方法と、その他の方法があります。

#### ▋ 静大IDを使ってGakuNin(学認)対応サービスを利用する

静大IDとGakuNin(学認)について

電子ジャーナル・電子ブックやデータベースのうち、GakuNin(学認)に対応しているサービスは、静大IDを使って学外からでも利用することができます。電子ジャーナール・電子ブックの場合、利用することができるのは、サービスのうち静岡大学で契約しているタイトルのみです。

(注意)本サービスは学内構成員のみが利用できます。静大IDの貸借はできません。また共用パソコンなどで利用するときは、他人に使われないように、使用後はブラウザをすべて閉じてログアウトしてください。

・静大IDについては、静大IDボータル(静岡大学企画部)をご覧ください。

・ GakuNin(学認)についての詳しい情報は学術認証フェデレーション(国立情報学研究所)のページをご覧ください。

#### 利用方法

- 静大田でログインしていないときに利用するときは、次のリストの手順でログインを行ってください。
- 1回静大田で認証すれば、ブラウザを閉じるまですべての対応サービスが再度認証しなくても利用できるようになります。
- ・静大IDからログアウトするにはブラウザをすべて閉じてください。

※アクセスエラーが発生する場合、ブラウザのキャッシュおよびCookieを削除するとアクセスできる場合もありますのでお試しください。

GakuNin(学認)対応 電子リソースリスト(A-Z順)

76

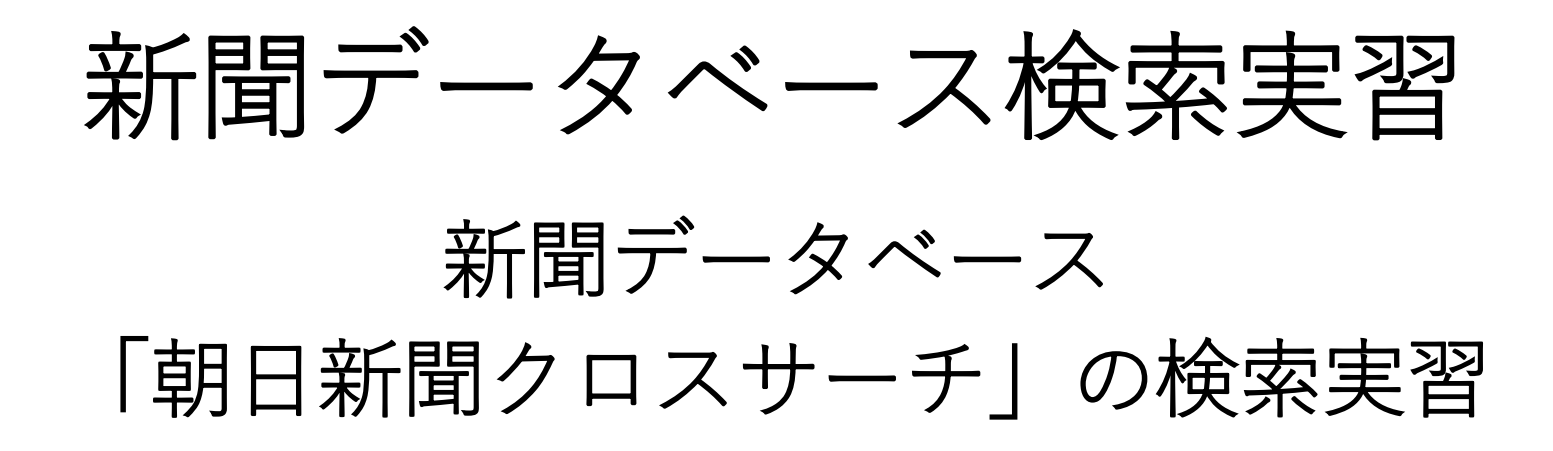

## 朝日新聞クロスサーチ

- •新聞名:朝日新聞
- 収録年:創刊号(1879年)~当日
- •本文検索:1985年~
- 同時ログイン数:2
- 他収録コンテンツ:週刊朝日・AERA・知恵蔵・

人物データベース・歴史写真アーカイブ・ アサヒグラフ・英文ニュースデータベース

※2022年春に「聞蔵Ⅱビジュアル」から名称変更

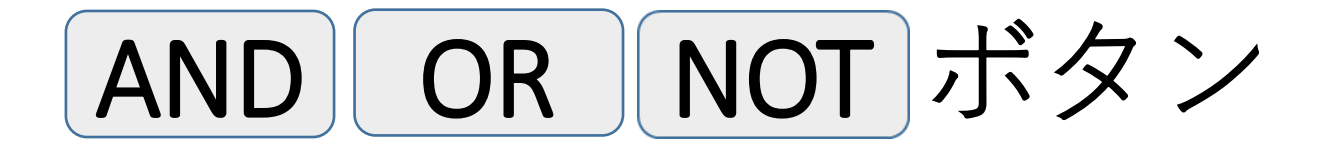

### <u>・講師 AND 大学</u> 「講師」と「大学」のどちらも含む記事

<u>・講師 OR 教師</u> 「講師」と「教師」のどちらかを含む記事

<u>・講師 NOT 大学</u> 「講師」を含むが「大学」を含まない記事

レファレンスカウンター案内

 ・文献の所在や事項調査などで不明なことがあれば、
 お気軽に図書館4Fレファレンスカウンターへ

(平日開館日9:00-12:30、13:30-17:00)

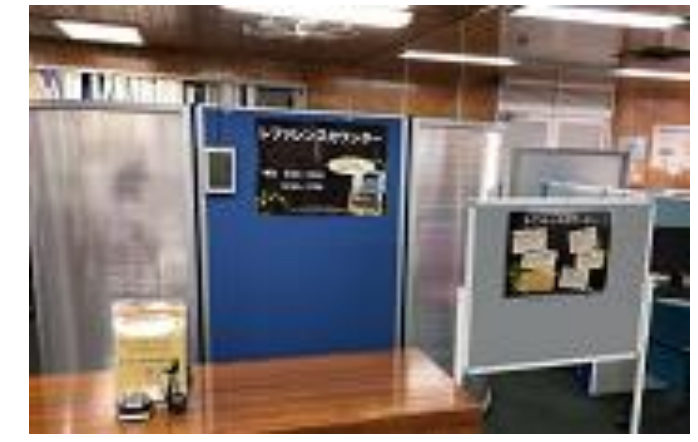

<レファレンスカウンター>

- 例)・論文コピー・図書の取り寄せ
   ・他図書館利用(紹介状の発行)
   ・国立国会図書館デジタルコレクションの
  - 図書館送信資料の利用
  - ・文献・情報を探すサポート

本日のセミナーの内容

●日本語論文の探し方

●電子リソースの利用方法

### 新聞の利用方法

## ●静大で利用できるデータベース

# 本日のセミナーはこれで終了です。 ありがとうございました。

- •パソコンの電源を切ってください。
- •アンケート回答へのご協力をお願いします。
- •記入したワークシートは出入口手前の箱に入れてください。